## 2012 Chevrolet Cruze Navigation System

| nfotainment System                                                   | . 3                  |
|----------------------------------------------------------------------|----------------------|
| Introduction                                                         | . 3<br>. 4           |
| Radio<br>AM-FM Radio<br>Satellite Radio                              | 14<br>14<br>20       |
| Audio Players<br>CD Player<br>MP3<br>Auxiliary Devices               | 21<br>21<br>23<br>25 |
| Navigation                                                           | 30                   |
| System                                                               | 30<br>34             |
| Navigation Symbols<br>Destination<br>OnStar <sup>®</sup> Destination | 34<br>36             |
| Download<br>Configure Menu                                           | 46<br>47             |
| System (GPS)<br>Vehicle Positioning                                  | 57<br>57             |

| Problems with Route<br>Guidance<br>If the System Needs                                            | 58                   |
|---------------------------------------------------------------------------------------------------|----------------------|
| Service<br>Map Data Updates<br>Database Coverage                                                  | 59<br>59             |
| Explanations                                                                                      | 59                   |
| Voice Recognition                                                                                 | 60                   |
| Phone<br>Bluetooth<br>Using Voice Recognition<br>Pairing a Phone Using the<br>Infotainment System | 60<br>60<br>61<br>67 |
| Trademarks and License                                                                            |                      |
| Agreements                                                                                        | 78                   |
| Index                                                                                             | i-1                  |
|                                                                                                   |                      |
|                                                                                                   |                      |

### Introduction

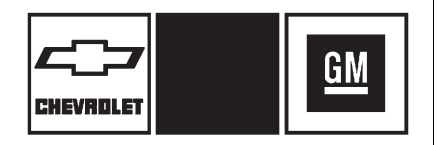

The names, logos, emblems, slogans, vehicle model names, and vehicle body designs appearing in this manual including, but not limited to GM, the GM logo, CHEVROLET, the CHEVROLET Emblem, Cruze, the Cruze Emblem are registered trademarks and/or service marks of General Motors LLC, its subsidiaries, affiliates, or licensors.

The information in this manual supplements the owner manual.

This manual describes features that may or may not be on your specific vehicle either because they are options that you did not purchase or due to changes subsequent to the printing of this owner manual. Please refer to the purchase documentation relating to your specific vehicle to confirm each of the features found on your vehicle. For vehicles first sold in Canada, substitute the name "General Motors of Canada Limited" for Chevrolet wherever it appears in this manual.

Keep this manual with the owner manual in the vehicle, so it will be there if it is needed. If the vehicle is sold, leave this manual in the vehicle.

### Canadian Vehicle Owners (Propriétaires des Véhicules Canadiens)

A French language copy of this manual can be obtained from your dealer or from:

On peut obtenir un exemplaire de ce guide en français auprès du concessionnaire ou à l'adresse suivante:

Helm, Incorporated P.O. Box 07130 Detroit, MI 48207

1-800-551-4123 Numéro de poste 6438 de langue française www.helminc.com

### 4 Infotainment System

### Overview

Read this manual thoroughly to become familiar with how the navigation system operates.

The navigation system includes navigation and audio functions.

Keeping your eyes on the road and your mind on the drive is important for safe driving. The navigation system has built-in features intended to help with this by disabling some features when driving. A grayed-out function is not available when the vehicle is moving. All functions are available when the vehicle is parked. Do the following before driving:

- Become familiar with the navigation system operation, buttons on the faceplate, and touch-sensitive screen buttons.
- Set up the audio by presetting favorite stations, setting the tone, and adjusting the speakers.
- Set up the navigation features, such as entering an address or a preset destination.
- Set up phone numbers in advance so they can be called easily by pressing a single button or a single voice command for navigation systems equipped with phone capability.

### 

Taking your eyes off the road too long or too often while using the navigation system could cause a crash and you or others could be injured or killed. Focus your attention on driving and limit glances at the moving map on the navigation screen. Use voice guidance whenever possible.

Use the navigation system to:

- Plan a route.
- Select a destination using various methods and choices.
- Follow turn-by-turn route and map guidance with voice prompts, only if permitted by traffic laws, controls, and conditions.
- Receive RDS broadcast announcements (only for Navs/ Radios with RDS.)

Always be alert and obey traffic and roadway laws and instructions, regardless of the guidance from the navigation system. Because the navigation system uses street map information that does not include all traffic restrictions or the latest road changes, it may suggest using a road that is now closed for construction or a turn that is prohibited by signs at the intersection. Always evaluate whether following the system's directions is safe and legal for the current conditions.

When the navigation system is turned on, a screen may appear with information that must be read and acknowledged before accessing some navigation features. After acknowledging the start up information, the NAV (Navigation) and DEST (Destination) functions are accessible. Information can now be entered or deleted, and other functions accessed. See instructions later in this section.

Every fifty times the vehicle is started and the navigation system is turned on, the Caution screen appears. After reading the caution, select OK to load the map DVD information. If OK is not selected, all control buttons except for NAV (Navigation) and DEST (Destination) can be accessed. You can also press NAV to have this Caution screen appear. When getting started, set your preferences or delete information in the navigation system using various options.

#### **Navigation System Overview**

The navigation system is controlled by using the buttons on the faceplate and the touch screen.

The eight-way selector arrows can be pressed from side to side, up, or down to navigate the map.

See "Infotainment Control Buttons" in this section for more information.

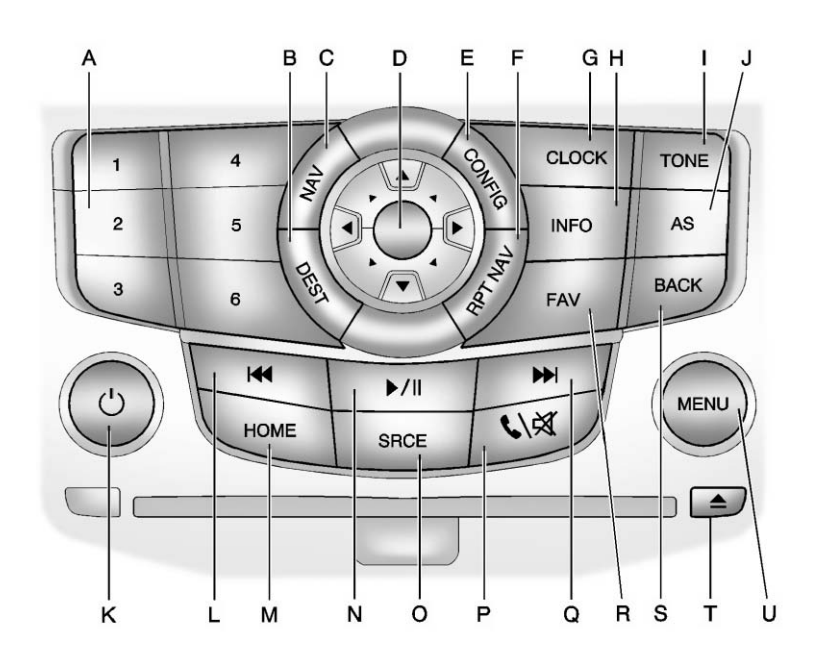

- A. Preset Buttons (1-6)
- B. DEST (Destination)
- C. NAV (Navigation)
- D. Eight-Way Selector Arrows (Navigates Maps)
- E. CONFIG (Configure)
- F. RPT NAV (Repeat Navigation)
- G. CLOCK
- H. INFO (Information)
- I. TONE
- J. AS (Autostore)
- K. じ (Power/Volume)
- L. K (Seek Down)
- M. HOME (Home Page)
- N. ▶/II (Play/Pause)
- O. SRCE (Source)
- P. 🕻 / 🕅 (Phone/Mute)
- Q. M (Seek Up)
- R. FAV (Favorite Pages 1-6)

- S. BACK
- T. 🔺 (Eject)
- U. MENU (Menu/Select)

### Infotainment Control Buttons

The buttons on the faceplate are used to start primary functions while using the infotainment system.

### ் (Power/Volume):

- 1. Press to turn the system on and off.
- 2. Turn to adjust the volume.

▶/II (Play/Pause): Press ▶/II to start, pause, and resume playback. See CD Player on page 21, and MP3 on page 23 for more information.

**SRCE (Source):** Press to change the audio sources such as AM-FM Radio, XM<sup>™</sup> (if equipped), CD, and AUX.

**TONE:** Press to access the sound menu screen to adjust bass, midrange, and treble. See *AM-FM Radio on page 14* for more information.

**AS (Autostore):** Autostore searches and stores FM and AM stations with the strongest signal. Autostore does not function with XM radio stations.

**INFO (Information):** Press to toggle through an audio or navigation information screen.

**CONFIG (Configure):** Press to adjust features for radio, navigation, display, phone, vehicle, and time. See *Configure Menu on page 47* for more information.

**HOME:** See "Home Page" following in this section.

**MENU:** Turn to highlight a feature. Press to activate the highlighted feature. **└** / X (Phone/Mute): See Bluetooth on page 60 for more information.

### NAV (Navigation):

- 1. Press to view the vehicle's current position on the map screen.
- 2. Continue pressing to cycle through the full map and split screens.

**RPT NAV (Repeat Navigation):** Press to repeat the last voice guidance prompt.

### **DEST (Destination):**

- 1. Press to enter a destination.
- 2. If a destination has already been entered, press to access the Destination Menu. See Destination on page 36 for more information.

**BACK:** Press to return to the previous screen in a menu.

If on a page accessed directly by a faceplate button or Home Page screen button, pressing BACK will go to the homepage.

FAV (Favorite Pages 1-6): Press to display the current page number above the preset buttons. The stored stations for each list display on the touch-sensitive preset buttons at the bottom of the screen. The number of preset FAV lists can be changed in the Configuration Menu.

### M (Seek Up):

- 1. Press to seek the next track.
- 2. Press and hold to fast forward through a track.
- 3. Release the button to return to playing speed. See *CD Player* on page 21 and *MP3* on page 23 for more information.
- 4. For AM, FM, or XM (if equipped), press to seek to the next strong station.

### (Seek Down):

- Press to seek to the beginning of the current or previous track. If the track has been playing for less than five seconds, it seeks the previous track. If longer than five seconds, the current track starts from the beginning.
- 2. Press and hold to quickly reverse through a track. Release the button to return to playing speed. See *CD Player on page 21* and *MP3 on page 23* for more information.
- 3. For AM, FM, or XM (if equipped), press to seek to the previous strong station.

**Preset Buttons (1-6):** The preset buttons numbered one through six can be used to select stored AM, FM, and XM (if equipped) stations.

### **Eight-Way Selector Arrows:**

Press the arrows to navigate the map.

CLOCK: Press to set the time.

▲ (Eject): Press to eject a disc from the CD player. See CD Player on page 21.

### **Touch Screen Buttons**

Touch screen buttons are on the screen and highlighted when a feature is available. Some toggle screen buttons highlight when active and gray out when inactive.

### Home Page

The navigation system displays a home page that makes accessing many of the features an easy process.

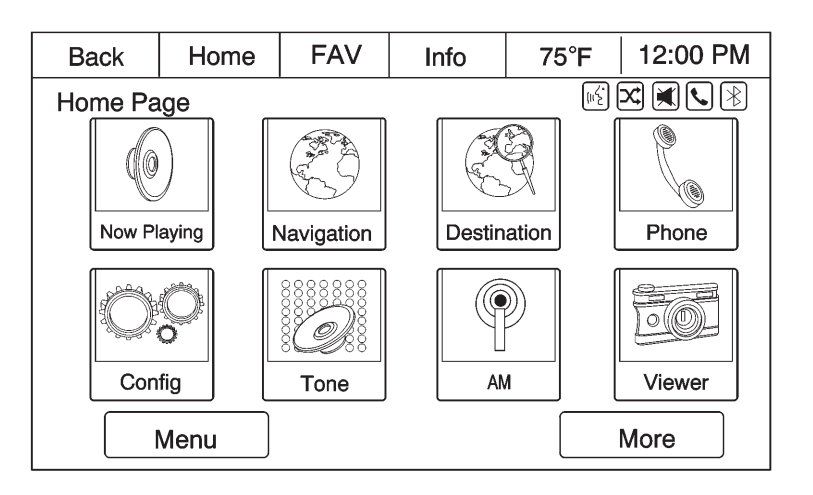

**Back:** If on page two or three of the Home Page, press Back to return to page one of the Home Page. If on page one, Back serves no function.

**Home:** While navigating through other menus, press to go back to the Home Page to start a different feature.

**FAV:** Press to display a page of stored (favorite) AM, FM, or XM (if equipped) stations. Keep pressing FAV to scroll through the favorite pages.

**Info:** Press to toggle through an audio or a navigation information screen.

**More:** Press to cycle through available Home Pages.

**Menu:** Press to go to the Home Page Menu.

| Back   | Home FAV Info 75°F 9:26         |         |    |  |   |  |  |
|--------|---------------------------------|---------|----|--|---|--|--|
| Home I | Home Page Menu                  |         |    |  |   |  |  |
|        | Customize I                     | Home Pa | ge |  | » |  |  |
| ٤      | Sort Icons                      |         |    |  | » |  |  |
| F      | Restore Main Home Page Defaults |         |    |  |   |  |  |
|        |                                 |         |    |  |   |  |  |
|        |                                 |         |    |  |   |  |  |
|        |                                 |         |    |  |   |  |  |
|        |                                 |         |    |  |   |  |  |

The Home Page Menu lists the options Customize Home Page, Sort Icons, and Restore Home Page Defaults.

| Back                                | Home     | FAV         | Info | 75°F | 12:00 рм |
|-------------------------------------|----------|-------------|------|------|----------|
| Select 8 items or less to customize |          |             | R.   |      |          |
|                                     | Now P    | laying      |      |      | R        |
|                                     | 🔇 Naviga | tion        |      |      | r )      |
|                                     | 🖑 Destin | Destination |      |      | E        |
|                                     | Phone    |             |      |      | r<br>N   |
|                                     | Config   |             |      |      | r /      |
|                                     | 🕢 Tone   |             |      |      | ⊠∕       |
|                                     |          |             |      |      |          |

Out of all available Home Page icons, up to eight icons can be selected and sorted for the first Home Page screen.

### **Home Page Features**

Various functions are disabled when the vehicle is moving.

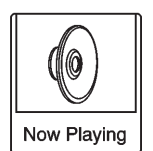

Press the Now Playing screen button to display the active source page. The sources available are AM, FM, XM (if equipped), CD, USB/iPod, and AUX.

See AM-FM Radio on page 14, Satellite Radio on page 20, CD Player on page 21, Auxiliary Devices on page 25, and Configure Menu on page 47.

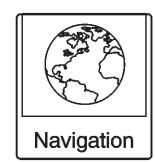

Press the Navigation screen button to display a map of your current vehicle position. See Using the Navigation System on page 30, Maps on page 34, Navigation Symbols on page 34, and Configure Menu on page 47.

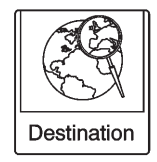

Press the Destination screen button to display the Destination Entry home page or the Destination Menu. The available screen buttons provide easy access to a variety of ways to enter a destination. See Destination on page 36.

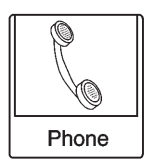

Press the Phone screen button to display the Phone main page. See *Bluetooth on page 60*.

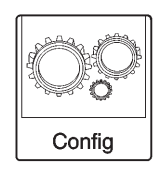

Press the Config screen button to display the Config main page. From this display, you can adjust features such as time and date, radio, phone, navigation, vehicle, and display. See *Configure Menu on page 47*.

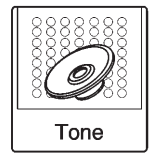

Press the Tone screen button to display the Tone main page. Adjust the tone and speakers by pressing the screen buttons to change the levels of sound for treble, midrange, bass, fade, and balance. See *AM-FM Radio on page 14*.

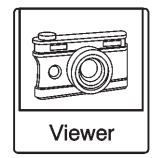

Press the Viewer screen button to view pictures on your USB drive or SD card. Pictures on the SD card can only be viewed through a USB adapter.

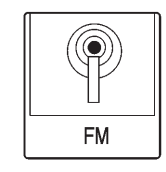

Press the FM screen button to display the FM main page and play the current or last tuned FM station. See *AM-FM Radio on page 14*.

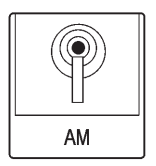

Press the AM screen button to display the AM main page and play the current or last tuned AM station. See AM-FM Radio on page 14.

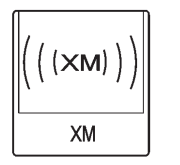

Press the XM screen button (if equipped) to display the XM main page and play the current or last tuned XM channel. See *AM-FM Radio on page 14* and *Satellite Radio on page 20*.

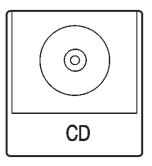

Press the CD screen button to display the CD main page and play the current or last CD track selected. See *CD Player on page 21.* 

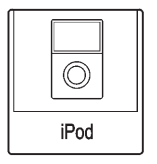

Press the iPod screen button to display the iPod main page and play the current or last track selected. See *Auxiliary Devices on page 25*.

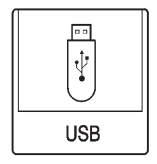

Press the USB screen button to display the USB main page and play the current or last track selected. See *Auxiliary Devices on page 25*.

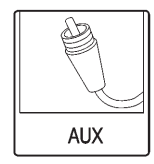

Press the AUX screen button to access any connected auxiliary device. See *Auxiliary Devices on page 25*.

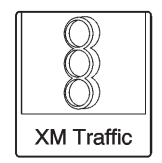

Press the XM Traffic screen button (if equipped) to display the traffic main page. Select other traffic-related options from that list. See "XM NavTraffic™ (If Equipped)" under *Configure Menu on page 47*.

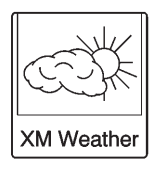

Press the XM Weather screen button (if equipped) to display the weather main page. Select other weather-related options from that list. See "XM Weather (If Equipped)" under *Configure Menu on page 47*.

### Languages

The vehicle supports English, French (Canadian), and Spanish. The default language is English.

To change the display language, see *Configure Menu on page 47* in this manual, or "Vehicle Personalization" in the Index of the vehicle owner manual for more information.

## English and Metric Unit Conversion

To change the display units between English and metric units, see "Driver Information Center (DIC)" in the Index of the vehicle owner manual.

### **Deleting Personal Information**

The navigation system can store destinations and personal information such as names and addresses.

At times, such as when selling or disposing of your vehicle, you may want to delete this information:

- Address Book
- Previous Destinations
- Home Address (user configurable)
- Favorite Routes

### **Cleaning the Display**

*Notice:* Using abrasive cleaners when cleaning glass surfaces could scratch the glass. Use only a soft cloth and do not spray cleaner directly on the system as it could affect the mechanical parts.

Do not wipe the panel with a hard cloth or use a volatile liquid such as paint thinner; it could scratch the surface or erase the characters on the buttons.

### Radio

### **AM-FM** Radio

### **Playing the Radio**

### Audio Source

### ் (Power/Volume):

- 1. Press to turn the radio on or off.
- 2. Turn to increase or decrease the volume of the active source (i.e., current audio source, active navigation voice guidance, or traffic prompts).

The steering wheel controls can also be used to adjust the volume. See "Steering Wheel Controls" in the vehicle owner manual for more information.

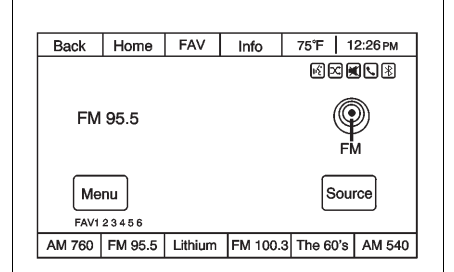

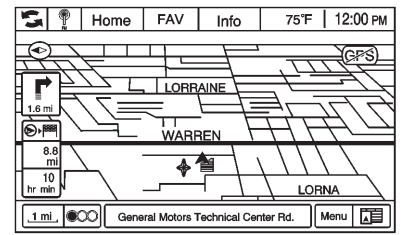

To access the radio main page, press the SRCE button on the faceplate, the Now Playing screen button, or one of the audio screen buttons on the Home Page.

While on the audio main page, press the Source button repeatedly to display and cycle through the available sources (AM, FM, and XM (if equipped), CD, USB/iPod, and AUX). If the audio source is on while viewing a map screen, an icon of that source displays at the top of the map screen. This icon also allows the audio source to be changed without leaving the navigation mode.

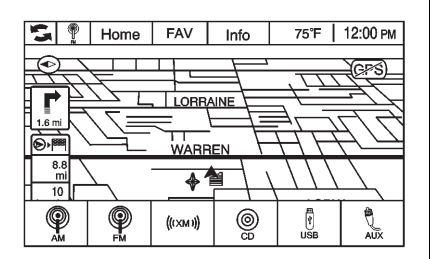

Press the audio source icon located at the top left side of the screen to display a pop-up menu of available audio source icons. Press one of the icons to change the source.

### **Navigation Audio System**

#### **Tone Settings**

To access the tone settings, press the Home Page Tone button or the TONE button on the faceplate.

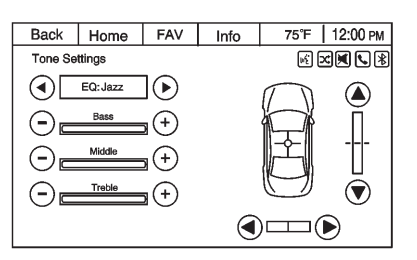

Use the tone settings to adjust the following features:

- Setting the tone
- Adjusting the speakers

### Setting the Tone

To adjust the tone:

- Treble: Press + or to change the level.
- Middle (Midrange): Press + or to change the level.
- Bass: Press + or to change the level.

#### Adjusting the Speakers

To adjust the speaker balance:

• Press the left arrow on the bottom for more sound from the left speakers or the right arrow on the bottom for more sound from the right speakers. The middle position balances the sound between the left and right speakers.

To adjust the speaker fade:

 Press the upper arrow for more sound from the front speakers and the lower arrow for more sound from the rear speakers. The middle position balances the sound between the front and rear speakers.

### EQ Settings

The EQ settings are selected through the tone menu. Press the left or right arrows to cycle through the EQ options. The available choices are Pop, Rock, Jazz, Classical, and Talk.

### 16 Infotainment System

### **Finding a Station**

To select the band, see "Audio Source" earlier in this section.

Turn the MENU knob to find a radio station. To select a preset station, press the corresponding preset button.

### Seeking a Station

Press  $\bigstar$  or  $\blacktriangleright$  to search for a station.

#### AM

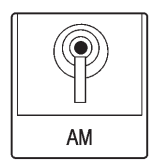

 Press the AM screen button on the Home Page or select AM from the source pop-up to display the AM main page.

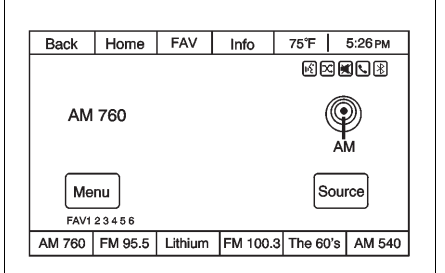

2. From the AM screen, press the Menu screen button to display the menu options.

| Back | Home        | FAV       | Info | 75°F 12:00 рм |
|------|-------------|-----------|------|---------------|
| AM M | enu         | § 7 9 7 8 |      |               |
|      | Favorites I | ist       |      | *             |
|      | AM Statio   | n List    |      | » \           |
|      |             |           |      |               |
|      |             |           |      |               |
|      |             |           |      |               |
|      |             |           |      | /             |
|      |             |           |      |               |

3. Press to select the desired option.

**Favorites List:** Press to display a list of favorite preset stations.

**AM Station List:** Press to display the AM station list.

**Update AM Station List:** Press to start a search for the strongest stations in your area to populate the AM Station List.

#### FΜ

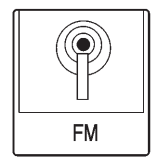

 Press the FM screen button on the Home Page or select FM from the source pop-up to display the FM main page.

| Back      | Home                    | FAV     | Info     | 75°F 1   | 2:26 рм |
|-----------|-------------------------|---------|----------|----------|---------|
|           |                         |         |          | K X      |         |
| Roc       | :k                      |         |          | G        | <u></u> |
| FM 95.5   |                         |         |          |          | 2)      |
| 9 - 5 - 5 |                         |         | ¥.       |          |         |
| Art       | Art Festival in Detroit |         |          | FI       | vi      |
| Menu      |                         |         |          | Sou      | rce     |
| FAV1      | 23456                   |         |          |          |         |
| AM 760    | FM 95.5                 | Lithium | FM 100.3 | The 60's | AM 540  |

2. From the FM screen, press the Menu screen button to display the menu options.

| Back  | Home                    | FAV     | Info | 12:00 рм |  |
|-------|-------------------------|---------|------|----------|--|
| FM Me | nu                      |         |      |          |  |
| l 🔺 f | avorites Li             | st      |      | *        |  |
|       | M Statior               | is List |      | » \      |  |
| F     | M Catego                | >       |      |          |  |
| [     | Update FM Stations List |         |      |          |  |
|       |                         |         |      |          |  |
|       |                         |         |      |          |  |
|       |                         |         |      |          |  |

3. Press to select the desired option.

**Favorites List:** Press to display a list of favorite preset stations.

**FM Stations List:** Press to display the FM station list.

**FM Categories:** Press to display the FM categories (e.g., sports, news, and pop music).

**Update FM Stations List:** Press to start a search for the strongest stations in your area to populate the FM Stations List.

### XM (If Equipped)

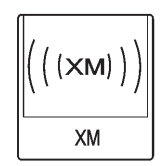

 Press the XM screen button on the Home Page or select XM from the source pop-up to display the XM main page.

| Back            | Home            | FAV     | Info        | 75°F 1   | 2:26 рм |
|-----------------|-----------------|---------|-------------|----------|---------|
|                 |                 |         |             | K X .    |         |
| XM5             | 4 – Rock        |         |             |          |         |
| Lithi           | um              |         |             | (LIXN    | v))     |
| Nirvana         |                 |         | ((, , , , , |          |         |
| Com             | Come As You Are |         |             |          |         |
| Menu            |                 |         | rce         |          |         |
| FAV 1 2 3 4 5 6 |                 |         |             |          |         |
| AM 760          | FM 95.5         | Lithium | FM 100.3    | The 60's | AM 540  |

2. From the XM screen, press the Menu screen button to display the menu options.

| Back                     | Home                                        | FAV | Info     | 75°F 12:00 рм |
|--------------------------|---------------------------------------------|-----|----------|---------------|
| XM Me                    | nu                                          |     |          |               |
| F                        | avorites Li                                 |     | *        |               |
|                          | KM Channe                                   |     | *        |               |
|                          | <m catego<="" td=""><td></td><td>*</td></m> |     | *        |               |
| Add/Remove XM Categories |                                             |     | tegories | »             |
|                          |                                             |     |          |               |
|                          |                                             |     |          |               |
|                          |                                             |     |          |               |

3. Press to select the desired option.

**Favorites List:** Press to display a list of favorite preset stations.

XM Channels List: Press to display the XM channels list.

XM Categories: Press to display the XM categories. For available XM categories, check the XM website. For more information, see www.xmradio.com or call 1-800-929-2100 in the U.S. In Canada, see www.xmradio.ca or call 1-877-438-9677.

### Add/Remove XM Categories:

Press to display Add/Remove XM Categories. See Satellite Radio on page 20.

### **Changing the Sources**

To change audio sources from any of the audio main pages (AM, FM, XM, CD, USB/iPod, or AUX), press the SRCE button on the faceplate or the Source screen button to display a pop-up of available audio sources. Touch-tap or press the SRCE button on the faceplate repeatedly to change the desired source.

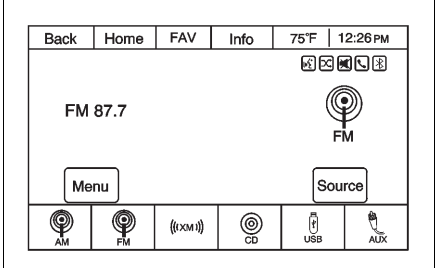

### **Storing Radio Station Presets**

There are a few ways to store presets.

Up to 36 preset stations can be stored. AM, FM, and XM, if equipped, can be mixed.

- From the AM, FM, or XM main page, press and hold one of the preset screen buttons located at the bottom of the screen. After a few seconds, a beep will be heard and the new preset information will display on that screen button.
- Press and hold a preset button on the faceplate to store the currently active station. After a few seconds, a beep will be heard and the new preset information will display on a small pop-up display at the bottom of the screen.
- 3. Repeat the steps for each preset.

To change the number of preset pages, see "Mixed-Band Presets" following for more information.

### **Recalling a Preset Station**

To recall a preset station from a FAV page, do the following:

|                    |         |            |         | 1      |          |
|--------------------|---------|------------|---------|--------|----------|
| Back               | Home    | FAV        | Info    | 75°F   | 12:00 PM |
| Home Page – Manual |         |            |         |        |          |
| Now P              | aying   | Navigation | Destina | ation  | Phone    |
| 0                  | <u></u> | 0          |         |        |          |
| FAV1 2 3 4 5 6     |         |            |         |        |          |
| XM8                | XM6     | XM48       | XM122   | FM87.9 | AM760    |

• Press the FAV button on the faceplate to display the FAV pop-up. Select the desired preset from the pop-up.

- Press the FAV screen button at the top bar to display the preset pop-up that appears at the bottom of the page. Press one of the preset screen buttons to go to the selected preset station.
- In the AM, FM, or XM (if equipped) main page, press one of the preset screen buttons to go to the selected preset station.

### **Mixed-Band Presets**

Each page can store six preset stations. The presets within a page can be from different radio bands.

To scroll through the pages, press the FAV button located on the faceplate or the FAV screen button on the top bar. The current page number displays above the preset buttons. The stored stations for each FAV page display on the preset buttons at the bottom of the screen. The number of FAV pages displayed can be changed in the Radio Settings in the Configuration Menu.

### Radio Data System (RDS)

| Back  | Home        | FAV      | 75°F 12:00 РМ |     |
|-------|-------------|----------|---------------|-----|
| Radio | Settings    |          |               |     |
|       | Speed Dep   | endent V | olume         | *   |
|       | Startup Vol | ume      |               | *   |
|       | Radio Favo  |          | *             |     |
|       | Add/Remov   | tegories | »             |     |
|       | RDS Setting | gs       |               | » / |
|       |             |          |               |     |
|       |             |          |               |     |
|       |             |          |               |     |

### **Radio Settings**

From the Configuration menu, press Radio Settings. Select RDS Settings to display RDS options.

The audio system has a Radio Data System (RDS). RDS features are available for use only on FM stations that broadcast RDS information. With RDS, the radio can:

• Seek to stations broadcasting the selected type of programming.

### 20 Infotainment System

- Receive announcements concerning local and national emergencies.
- Display messages from radio stations.

This system relies on receiving specific information from these stations and only works when the information is available. In rare cases, a radio station could broadcast incorrect information that causes the radio features to work improperly. If this happens, contact the radio station.

The RDS system can be turned on or off. When information is broadcast from the current FM station, the station name or call letters display on the audio screen. RDS can provide a program type (PTY) for current programming and the name of the program being broadcasted.

### Satellite Radio

### XM<sup>™</sup> Satellite Radio Service

Vehicles with an XM satellite radio tuner and an XM satellite radio subscription can receive XM programming.

XM is a satellite radio service based in the 48 contiguous United States and 10 Canadian provinces. XM satellite radio has a wide variety of programming and commercial-free music, coast to coast, and in digital-quality sound. A service fee is required to receive the XM service. For more information, see www.xmradio.com or call 1-800-929-2100 in the U.S. In Canada, see www.xmradio.ca or call 1-877-438-9677.

When XM is active, the channel name and number, category name, song title, and artist display on the screen.

### **XM Categories**

XM stations are organized in categories.

To customize which XM categories are used and displayed in the system, see "Adding or Removing Categories" following.

## Adding or Removing Categories

- 1. From the Home Page press the Config screen button or the CONFIG button on the faceplate.
- 2. Select Radio Settings from the Config Menu list.
- 3. Select Add/Remove XM Categories.
- From the Add/Remove XM Categories screen, select or deselect any category to be used in XM mode. A checkmark will indicate that the category is selected.

## **Audio Players**

### **CD** Player

The player can be used for CD and MP3 audio.

With the vehicle on, insert a disc into the slot, label side up. The player pulls it in and begins playing. While playing, the navigation system is available.

The system is capable of playing:

- Most audio CDs
- CD-R
- CD-RW
- MP3 or unprotected WMA formats

When playing any compatible recordable disc, the sound quality can be reduced due to disc quality, the method of recording, the quality of the music that has been recorded, or the way the disc has been handled. There can be increased skipping, difficulty in recording tracks, difficulty in finding tracks, and/or difficulty in loading and ejecting. If these problems occur, check the disc for damage or try a known good disc.

To avoid damage to the CD player:

- Do not use scratched or damaged discs.
- Do not apply labels to discs. The labels could get caught in the player.
- Insert only one disc at a time.
- Keep the loading slot free of foreign materials, liquids, and debris.
- Use a marking pen to label the top of the disc.

### Loading and Ejecting Discs

To load a disc:

- 1. Turn the vehicle on.
- 2. Insert a disc into the slot, label side up. The player pulls it in the rest of the way. If the disc is damaged or improperly loaded, there is an error and the disc ejects.

The disc automatically plays once loaded.

Press  $\bigstar$  to eject a disc from the CD player. If the disc is not removed within a short period of time, it is automatically pulled back into the player.

### **Playing an Audio CD**

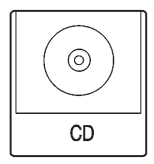

 Press the CD screen button on the Home Page or select CD from the source pop-up to display the CD main page.

| Back                     | Home                                            | FAV             | Info | 75°F    | 12:26 рм |  |
|--------------------------|-------------------------------------------------|-----------------|------|---------|----------|--|
|                          |                                                 |                 |      |         |          |  |
| ⊡3<br>Poi<br>Amy<br>This | Track 2 /<br>son Prin<br>MacDona<br>is the life | 10<br>Ce<br>ald |      | ©<br>CD |          |  |
| Menu Source              |                                                 |                 |      |         |          |  |
| Elapsed Time: 00:19      |                                                 |                 |      |         |          |  |

2. From the CD screen, press the Menu screen button to display the menu options.

| Back   | Home                | FAV | Info | 75°F | 12:00 рм |  |  |
|--------|---------------------|-----|------|------|----------|--|--|
| CD Mer | R D                 |     |      |      |          |  |  |
|        | Shuffle Songs (RDM) |     |      |      |          |  |  |
|        | Track List          |     |      |      |          |  |  |
|        |                     |     |      |      |          |  |  |
|        |                     |     |      |      |          |  |  |
| ▏▁█▁▎  |                     |     |      |      | /        |  |  |
|        |                     |     |      |      |          |  |  |
|        |                     |     |      |      |          |  |  |

3. Press to select the desired option.

On the CD main page a track number displays at the beginning of each track. Song, Artist, and Album information displays when available. Use the following controls to play the disc:

✓/II (Play/Pause): Use to start, pause, or resume play.

### M (Seek Up):

- Press to seek to the next track.
- Press and hold to fast forward through a track. Release the button to return to playing speed. Elapsed time displays.
- (Seek Down):
- Press to seek to the beginning of the current or previous track. If the track has been playing for less than five seconds, it seeks to the previous track. If longer than five seconds, the current track starts from the beginning.
- Press and hold to fast reverse through a track. Release the button to return to playing speed. Elapsed time displays.

**MENU Knob:** Turn to the right or left to select the next or previous track. Press this knob to select the menu. If a track is selected from the menu, the system plays the track and returns to the CD screen.

### **Error Messages**

If Disc Error displays and/or the disc comes out, it could be for one of the following reasons:

- The disc has an invalid or unknown format.
- The disc is very hot. Try the disc again when the temperature returns to normal.
- The road is very rough. Try the disc again when the road is smoother.
- The disc is dirty, scratched, wet, or upside down.
- The air is very humid. Try the disc again later.

- There was a problem while burning the disc.
- The label is caught in the CD player.

If the CD is not playing correctly, for any other reason, try a known good CD.

If any error continues, contact your dealer.

### MP3

### Playing an MP3 CD

To play an MP3 CD, follow the same instructions as "Playing an Audio CD."

The following guidelines must be met when creating an MP3 disc, otherwise the CD might not play:

- Sampling rate: 16 kHz, 22.05 kHz, 24 kHz, 32 kHz, 44.1 kHz, and 48 kHz.
- Bit rates supported: 8, 16, 24, 32, 40, 48, 56, 64, 80, 96, 112, 128, 144, 160, 192, 224, 256, and 320 kbps.

- Maximum number of folders: eight folders with 255 files per folder.
- Maximum of 1,000 files on a disc.
- Recorded on a CD-R or CD-RW with a maximum capacity of 700 MB.
- The Artist/Album/Song Titles/ Genre information requires a CD to be fully scanned before the music navigator works with these menus.

#### MP3 Music Menu

Press the Menu screen button while that source is active to access the menu.

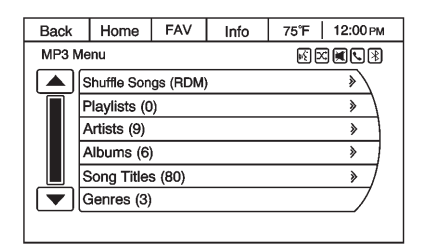

Press any of the following buttons on the MP3 Menu:

**Shuffle Songs:** Press to play the tracks randomly. Press again to stop shuffle.

**Playlists:** Press to view the playlists stored on the disc. Select a playlist to view the list of all songs in that playlist. There might be a delay before the list displays. Select a song from the list to begin playback. **Artists:** Press to view the list of artists stored on the disc. Select an artist name to view a list of all songs by the artist. There might be a delay before the list displays. Select a song from the list to begin playback.

**Albums:** Press to view the albums on the disc. Select the album to view a list of all songs on the album. There might be a delay before the list displays. Select a song from the list to begin playback.

**Song Titles:** Press to display a list of all songs on the disc. Songs are displayed as stored on the disc. There might be a delay before the list displays. To begin playback, select a song from the list.

**Genres:** Press to view the genres. Select a genre to view a list of all songs of that genre. Select a song from the list to begin playback.

**Folders:** Press to open a folder list to access the files within the folder structure.

#### **Root Directory**

The root directory is treated as a folder. All files contained directly under the root directory are accessed prior to any root directory folders.

#### **Empty Folders**

If a root directory or folder is empty or contains only folders, the player advances to the next folder in the file structure that contains a compressed audio file. The empty folder(s) are not displayed or numbered.

#### **No Folder**

When the CD only contains compressed audio files without any folders or playlists, all files are under the root folder.

### File System and Naming

The song titles, artists, albums, and genres are taken from the file's ID3 tag and are only displayed if present in the tag. If a song title is not present in the ID3 tag, the radio displays the file name as the track name.

### **Preprogrammed Playlists**

The radio recognizes preprogrammed playlists; however, there is no editing capability. These playlists are treated as special folders containing compressed audio song files.

### **Auxiliary Devices**

This vehicle has an auxiliary input jack in the center console. Possible auxiliary audio sources include:

- Laptop computer
- MP3 player
- Tape player

This jack is not an audio output. Do not plug headphones into the auxiliary input jack. Drivers are encouraged to set up any auxiliary device while the vehicle is in P (Park).

Connect a 3.5 mm (1/8 in) cable from the auxiliary device to the auxiliary input jack. When a device is connected, the system automatically begins playing audio from the device over the vehicle speakers.

If an auxiliary device has already been connected, but a different source is currently active, press the Now Playing screen button on the Home Page, then press Source repeatedly to cycle through all of the available audio source screens, until the AUX source screen is selected.

### Playing from a USB

A USB mass storage device can be connected to the USB port.

The USB port is in the center console.

The USB icon displays when the USB device is connected.

### USB MP3 Player and USB Drives

- The USB MP3 players and USB drives connected must comply with the USB Mass Storage Class specification (USB MSC).
- Only USB MP3 players and USB drives with a sector size or 512 bytes and a cluster size smaller or equal to 32 kbytes in the FAT32 file system are supported.
- Hard disk drives are not supported.
- The following restrictions apply for the data stored on a USB MP3 player or USB device:
  - Maximum folder structure depth: 11 levels.
  - Maximum number of MP3/ WMA files that can be displayed: 1,000

### 26 Infotainment System

- WMA with Digital Rights Management (DRM) from online music shops cannot be played. WMA files can only be played back safely if they were created with Windows Media Player version 8 or later.
  - Applicable playlist extensions are: .m3u, .pls.
  - Playlist entries must be in the form of relative paths.
  - The system attribute for folders/files that contain audio data must not be set.

To play a USB device, do one of the following:

- Connect the USB and it begins to play.
- Press the Now Playing screen button on the Home Page, then press the SRCE button on the faceplate repeatedly to cycle through all of the available audio source screens, until the USB source screen is selected.

While the USB source is active, use the following to operate USB function:

✓/II (Play/Pause): Press to start, pause, or resume play of the current media source.

### M (Seek Up):

- 1. Press to seek to the next track.
- Press and hold to advance quickly through playback. Release to return to playing speed. Elapsed time displays.

### (Seek Down):

- Press to seek to the beginning of the current or previous track. If the track has been playing for less than five seconds, the previous track plays. If playing longer than five seconds, the current track restarts.
- 2. Press and hold to reverse quickly through playback.
- 3. Release to return to playing speed. Elapsed time displays.

#### USB Menu

| Back             | Home                | FAV | Info | 75°F 12:00 рм |  |  |
|------------------|---------------------|-----|------|---------------|--|--|
| USB Menu 🗟 🖾 風 🕻 |                     |     |      |               |  |  |
|                  | Shuffle Songs (RDM) |     |      |               |  |  |
|                  | Playlists (0)       |     |      |               |  |  |
|                  | Artists (9)         | *   |      |               |  |  |
|                  | Albums (6)          | »   |      |               |  |  |
|                  | Song Title:         | » ) |      |               |  |  |
|                  | Genres (3)          |     |      |               |  |  |
|                  |                     |     |      |               |  |  |

Press any of the following buttons on the USB Menu:

**Shuffle Songs:** Press to play the tracks randomly. Press again to stop shuffle.

**Playlists:** Press to view the playlists stored on the USB. Select a playlist to view the list of all songs in that playlist. There might be a delay before the list displays. Select a song from the list to begin playback. **Artists:** Press to view the list of artists stored on the USB. Select an artist name to view a list of all songs by the artist. There might be a delay before the list displays. Select a song from the list to begin playback.

**Albums:** Press to view the albums on the USB. Select the album to view a list of all songs on the album. There might be a delay before the list displays. Select a song from the list to begin playback.

**Song Titles:** Press to display a list of all songs on the USB. Songs are displayed as stored on the disc. There might be a delay before the list displays. To begin playback, select a song from the list.

**Genres:** Press to view the genres on the USB. Select a genre to view a list of all songs of that genre. Select a song from the list to begin playback.

**Folders:** Press to open a folder list to access the files within the folder structure.

#### File System and Naming

The song titles, artists, albums, and genres are taken from the file's ID3 tag and are only displayed if present in the tag. If a song title is not present in the ID3 tag, the radio displays the file name as the track name.

### Playing from an iPod<sup>®</sup>

This feature supports the following iPod models:

- iPod nano (1st, 2nd, 3rd, and 4th generation)
- iPod with video (5.0 and 5.5 generation). Video is not shown; only audio is supported.
- iPod classic (6th generation)
- iPod touch (1st and 2nd generation)

There may be problems with operation and function in the following situations:

- When connecting an iPod on which a more recent version of the firmware is installed than is supported by the infotainment system.
- When connecting an iPod on which firmware from other providers is installed.

To connect and control an iPod, connect one end of the standard iPod USB cable to the iPod's dock connector. Connect the other end to the USB port in the center console.

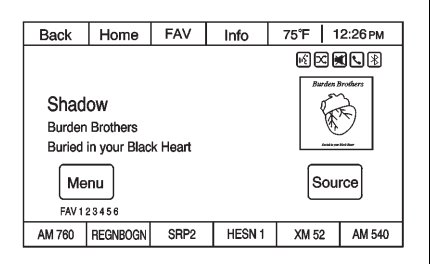

iPod music information displays on the radio's display and begins playing through the vehicle's audio system.

The iPod battery recharges automatically while the vehicle is on. When the vehicle is off while an iPod is connected using the iPod USB cable, the iPod battery stops charging and the iPod automatically turns off. If the iPod is an unsupported model, it can still be listened to in the vehicle by connecting to the auxiliary input jack using a standard 3.5 mm (1/8 in) stereo cable.

#### iPod Menu

| Back   | Home         | FAV | Info | 75°F | 12:00 рм |
|--------|--------------|-----|------|------|----------|
| iPod M | enu          | R 2 |      |      |          |
|        | Shuffle Son  |     | *    |      |          |
| F      | Playlists (0 | )   |      | » \  |          |
| l l    | Artists (9)  |     | >    |      |          |
| 4      | Albums (6)   |     | >    |      |          |
|        | Song Titles  |     | » /  |      |          |
|        | Genres (3)   |     |      |      |          |
| _      |              |     |      |      |          |

**Shuffle Songs:** Press to play the tracks randomly. Press again to stop shuffle.

Press any of the following buttons on the iPod Menu:

#### Playlists:

- 1. Press to view the playlists stored on the iPod.
- 2. Select a playlist name to view a list of all songs in the playlist.
- 3. Select the desired song from the list to begin playback.

### Artists:

- 1. Press to view the artists stored on the iPod.
- 2. Select an artist name to view a list of all songs by the artist.
- 3. Select the desired song from the list to begin playback.

### Albums:

- 1. Press to view the albums stored on the iPod.
- 2. Select an album name to view a list of all songs on the album.
- 3. Select the desired song from the list to begin playback.

### Song Titles:

- 1. Press to view a list of all songs stored on the iPod.
- 2. Select the desired song from the list to begin playback.

#### Genres:

- 1. Press to view the genres stored on the iPod.
- 2. Select a genre name to view a list of all songs of that genre.
- 3. Select the desired song from the list to begin playback.

### Podcasts:

- 1. Press to view the podcasts stored on the iPod.
- 2. Select a podcast name to play the desired podcast.

### Composers:

- 1. Press to view the composers stored on the iPod.
- 2. Select a composer name to view a list of all songs by that composer.
- 3. Select the desired song from the list to begin playback.

### Audio Books:

- 1. Press to view the audio books stored on the iPod.
- 2. Select an audio book name to view a list of all audio books.
- 3. Select the desired audio book from the list to begin playback.

### Playing from an iPhone<sup>®</sup>

This feature supports the following iPhone model:

• iPhone (3g - 3gs)

To use the iPhone, follow the same instructions as stated earlier for using an iPod.

### **Navigation**

# Using the Navigation System

Use the NAV button on the faceplate or Home Page to access the navigation map.

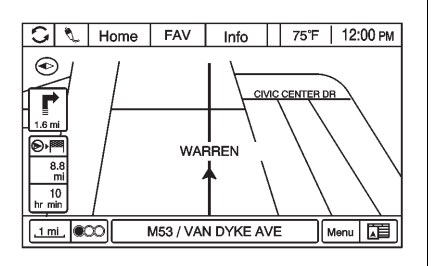

Press the NAV button again to change between alternative views of the normal split and full map views. The Menu screen button located at the bottom right side of the display accesses the Navigation Menu.

The touch-sensitive buttons available are:

| Back            | 1 | lome    | FAV       | Info       | 75°F | 10:05 ам |  |  |
|-----------------|---|---------|-----------|------------|------|----------|--|--|
| Navigation Menu |   |         |           |            |      |          |  |  |
|                 |   | Headin  | »         |            |      |          |  |  |
|                 |   | Map M   | Map Modes |            |      |          |  |  |
|                 |   | Traffic | >         |            |      |          |  |  |
|                 |   | POIs N  | »         |            |      |          |  |  |
|                 |   | Show F  | » /       |            |      |          |  |  |
|                 |   | Switch  | Route Tir | ne/Destina | tion | »/       |  |  |
|                 |   |         |           |            |      |          |  |  |

### **Heading Indicator**

| Back              | Home            | FAV | Info | 75°F   12:00 рм |  |  |  |
|-------------------|-----------------|-----|------|-----------------|--|--|--|
| Heading Indicator |                 |     |      |                 |  |  |  |
|                   | O 2D North Up   |     |      |                 |  |  |  |
|                   | O 2D Heading Up |     |      |                 |  |  |  |
|                   | 3D Heading Up   |     |      |                 |  |  |  |
|                   |                 |     |      |                 |  |  |  |
|                   |                 |     |      |                 |  |  |  |
|                   |                 |     |      |                 |  |  |  |
|                   |                 |     |      |                 |  |  |  |

Press Heading Indicator to display the Map View. There are three indicator settings:

- 2D North Up Displays North at the top of the map screen regardless of the direction the vehicle is traveling.
- 2D Heading Up Displays the direction the vehicle is traveling. The shaded triangle icon points North.
- 3D Heading Up Is the same as 2D Heading Up, but the map is in 3D.

### Map Modes

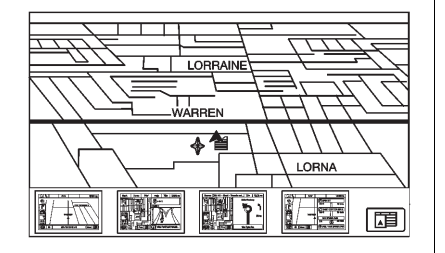

Press to change the view of the maps while using the navigation function. The system offers a variety of full and split views. Some views are only selectable when route guidance is active.

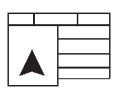

An alternative method to change the view of the maps would be to press the map mode icon.

Traffic

| Back    | Home          | FAV       | Info | 75°F | 12:26 РМ |
|---------|---------------|-----------|------|------|----------|
| Traffic | Menu          |           |      |      |          |
|         | All Traffic E |           | *    |      |          |
|         | Traffic Ever  | nts on Ro |      | » \  |          |
|         | Traffic Setti |           | *    |      |          |
|         |               |           |      |      |          |
|         |               |           |      |      |          |
|         |               |           |      |      |          |
|         |               |           |      |      |          |

Press Traffic to display the Traffic Menu. Press the desired option.

Options available are:

٠

- All Traffic Events Press to view all reported traffic events while on or off a planned route.
- Traffic Events on Route Press to view traffic events while on a planned route.
  - Traffic Settings Press to customize traffic options. This feature can also be accessed by pressing the traffic light screen button displayed at the left lower side of the map screen. See *Configure Menu on page 47* in this section.

### 32 Infotainment System

#### **POIs Nearby**

| Back   | Home FAV Info 75°F 10: |     |  |   | 10:12 АМ |  |
|--------|------------------------|-----|--|---|----------|--|
| POIs N | earby                  | K 2 |  |   |          |  |
|        | Panera Bread >>        |     |  |   |          |  |
|        | Panini Grill >         |     |  |   |          |  |
|        | Panel Remov            | ers |  | * |          |  |
|        |                        | >   |  |   |          |  |
|        | Pang Chee >>           |     |  |   |          |  |
|        | Panel Part Steel Cases |     |  |   |          |  |
|        |                        |     |  |   |          |  |

Press to display a search list of nearby POIs. Select the desired POI.

### Show POIs on Map

| Back | Home            | FAV     | Info     | 75°F | 12:00 рм |  |
|------|-----------------|---------|----------|------|----------|--|
| Show | POIs on Ma      |         | <b>M</b> |      |          |  |
|      | O Show A        | II POIs |          |      |          |  |
|      | O Hide all POIs |         |          |      |          |  |
|      | O User de       | fined   |          |      |          |  |
|      | 2 Restaurant    |         |          |      |          |  |
|      | Lodging         | )       |          |      |          |  |
|      | 🗹 Shoppii       | ng      |          |      |          |  |
|      |                 |         |          |      |          |  |

Press to customize which major POI categories are displayed on the map.

#### Switch Route Time/Destination

Press to customize the Arrival/ Travel time and Waypoint/ Destination information that is displayed in the main map screen.

#### **Current Position Information**

Press to display a split screen showing detailed information about the vehicle position. This feature can also be accessed by pressing the vehicle information tab located on the lower center of the display.

#### **Destination Information**

Press to display a split map screen showing the next waypoint/ destination.

### Map Adjustments

The system lets you adjust the scale of view on the map. Also, as you drive, the map scrolls automatically based on the direction of travel.

### **Map Scales**

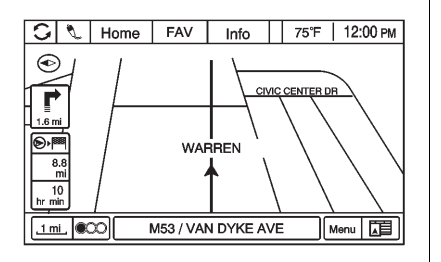

There are two methods to change the map scale:

- Turn the MENU knob clockwise or counterclockwise to zoom out or in.
- Press the Map Scale button on the left bottom corner of the map screen to change the zoom level.

The map scale bar times out if the zoom level is not changed within a few seconds. The scale ranges from 50 m (50 yd) to 350 km (250 mi). To change from metric to English, see "Driver Information Center (DIC)" in the Index of the owner manual for more information.

### **Scroll Features**

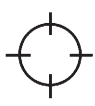

- To scroll within the map, touch anywhere on the map screen and the scroll symbol displays.
- Tap the map to center at that location on the screen.
- Press and hold the screen in any direction outside the scroll symbol to scroll the map in that direction.
- Scroll speed increases when touching closer to the edge of the screen.

 Press NAV on the faceplate to exit map scrolling and return to the current vehicle location on the map.

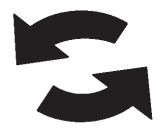

Press the cycling arrows located at the top of the map screen to toggle from the normal top bar (Home and FAV) to the audio information bar.

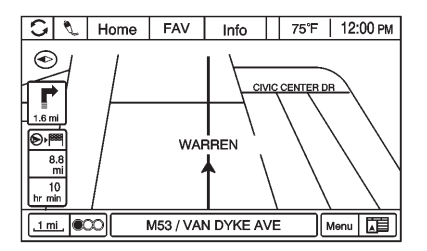

### Maps

This section includes basic information that you need to know about the map database.

The maps are stored on a Secured Digital (SD) card that is used in the navigation system.

### **Detailed Areas**

Road network attributes are contained in the map database for detailed areas. Attributes include information such as street names. street addresses, and turn restrictions. A detailed area includes all major highways, service roads, and residential roads. The detailed areas include points of interest (POIs) such as restaurants, airports. banks, hospitals, police stations, gas stations, tourist attractions, and historical monuments. The map database may not include data for newly constructed areas or map database corrections that are completed after the production of

the SD card. The navigation system provides full route guidance in the detailed map areas.

### **Navigation Symbols**

Following are the most common symbols that appear on a map screen.

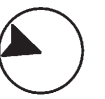

The vehicle symbol indicates the current position and heading direction of the vehicle on the map.

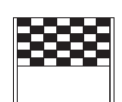

The destination symbol marks the final destination after a route has been planned.

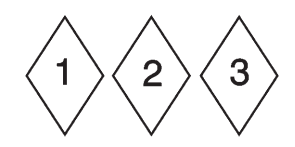

The waypoint symbol marks one or more set waypoints.

A waypoint is a stopover destination point added to the planned route.

The estimated time and distance to the destination are displayed.

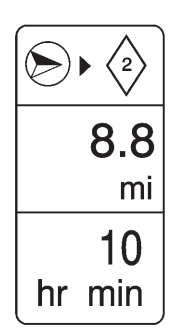

If waypoints have been added to the current route, each waypoint destination displays estimated time and distance.

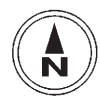

This symbol indicates that the map view is North up: North up displays North at the top of the map screen regardless of the direction the vehicle is traveling. Select this screen symbol to change the view to Heading up or 3D.

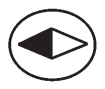

This symbol indicates that the map view is Heading up.

Heading up view displays the direction the vehicle is traveling at the top of the map screen. The shaded triangle indicates North.

Press this screen symbol to change to 3D mode.

The 3D symbol is the same as the Heading up symbol, but the map is in 3D.

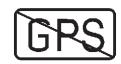

The No GPS symbol appears when there is no Global Positioning System (GPS) satellite signal.

This symbol located at the bottom of a map screen brings up the map mode pop-up screen.

### Driving on a Route

#### **Urgent Maneuver Alert**

The system will give an indication that the next maneuver is close.

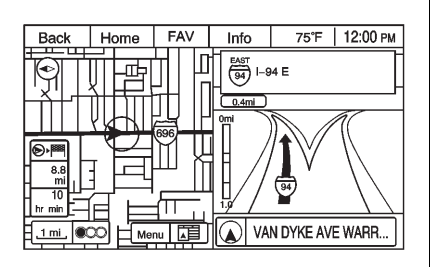

**Driving on a Highway** 

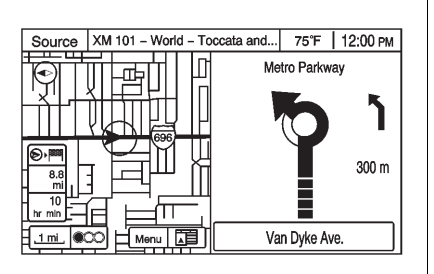

### Driving on a Residential Road

### Destination

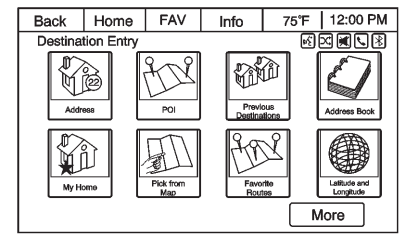

If route guidance is not active, press the Destination Entry screen button on the Home Page or the DEST button on the faceplate to access the Destination Entry screen. Several options can be selected to plan a route by entering destinations. Some destination entry items such as Previous Destinations, Address Book, and My Home may be grayed out if no destination was previously entered or saved.
#### **Alpha-Numeric Keyboard**

Letters of the alphabet, symbols, punctuation, and numbers, when available, display on the navigation screen as alpha/numeric keyboards. The alpha keyboard displays when data needs to be entered.

**QWERTY or ABCDEF:** Press to toggle between QWERTY or ABCDEF keyboard character layouts.

Symbols: Use to select symbols.

**Space:** Use to enter a space between characters or the words of a name.

**Delete:** Press to delete an incorrect character that has been selected.

### Address Entry

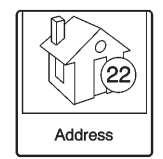

Press the Address Entry screen button to display the Enter Address screen. Set a route by entering the state name, city name, street name, house number, and intersection.

To make name selection easier, the system highlights only characters that are available after the previously entered one.

| Back         | Home          | FAV | Info | 75°F 12:29 PM |  |  |  |
|--------------|---------------|-----|------|---------------|--|--|--|
| Enter Ad     | Enter Address |     |      |               |  |  |  |
| City: MI     |               |     |      |               |  |  |  |
| Stre         | et:           |     |      |               |  |  |  |
| House N      | House No.:    |     |      |               |  |  |  |
| Intersection | on:           |     |      |               |  |  |  |
|              |               |     |      | Done          |  |  |  |

State: Enter a state name.

City: Enter a city name.

Street: Enter a street name.

House No.: Enter a valid address number.

**Intersection:** Enter a street name that intersects with the selected street.

Entering the city name first:

- 1. Enter the city name. The city field is automatically selected.
- 2. Enter the street name. This field is automatically selected. Use the Delete screen button to delete an incorrectly entered character.

A list displays if six or fewer names are available. If there are more than six, there is a match counter with a number of available streets. Press the List screen button to view the list and select the street.

3. Enter the house number. This field is automatically selected.

4. Press the Done screen button at any time and the system tries to resolve a destination based on the entered information, then displays it on the Destination Confirmation screen.

| Back     | Home      | FAV       | Info     | 75°F                                          | 9:26 рм |  |
|----------|-----------|-----------|----------|-----------------------------------------------|---------|--|
| Destin   | ation Con | firmation |          |                                               |         |  |
| Start Gu | idance    |           |          |                                               |         |  |
| Show or  | n Map     |           | )        |                                               |         |  |
| Route C  | ptions    | ۶         | ) 1<br>F | 12345 N Hills Tech Dr<br>Farmington Hills, MI |         |  |
| Call     |           |           |          |                                               |         |  |
| Save as  | Home      | ,         | /        |                                               |         |  |
| Save     |           | /         |          |                                               |         |  |
|          |           |           |          |                                               |         |  |

5. Press the Start Guidance screen button and the route calculates.

Entering the street name first:

- Make sure the state has been entered before selecting the street name field. Enter the street name. Do not enter directional information or street type. Use the Delete screen button to delete an incorrect character.
  - A list displays if six or fewer names are available. If there are more than six, press the List screen button to view the list and select the street.
- 2. Select the city from the list or enter the city name.
- 3. Enter the house number. This field is automatically selected.
- 4. Press the Done screen button.
- 5. Press the Start Guidance screen button and the route calculates.

#### Points of Interest (POI)

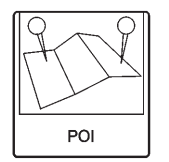

Press the Points of Interest screen button located on the Destination Entry page. Several options can be selected to plan a route.

The POI entry list allows selection of a destination by category search, selection from map, or search by name method.

### Entering by POI name:

| Back   | Home        | FAV        | Info | 75°F 12:00 рм |
|--------|-------------|------------|------|---------------|
| Points | of Interest |            |      |               |
|        | Around Cur  | rent Posit | tion | *             |
|        | Around Des  | stination  |      | » \           |
|        | Around Oth  | er Cities  |      | *             |
|        | Select from | Мар        |      | *             |
|        | Search by N | √ame       |      | » /           |
|        |             |            |      |               |
|        |             |            |      |               |

1. Select Search by Name.

| Back     | Home              | FAV | Info | 75°F     | 10:13 AM |  |  |
|----------|-------------------|-----|------|----------|----------|--|--|
| Search b | by Name           |     |      | <b>S</b> |          |  |  |
|          |                   |     |      |          |          |  |  |
| 01       | 23                | 4 5 | 67   | ) (8) (9 | Delete   |  |  |
| AE       | 30                | DE  | FG   | ЪΗ       | IJIJ     |  |  |
| К        | K L M N O P Q R S |     |      |          |          |  |  |
| QWERTY   | τU                |     | w X  | ΥZ       | Shift    |  |  |
| Sym      | ibols             | Sp  | ace  | _        | ist      |  |  |

- 2. Make sure the correct state is selected, then select Name.
- 3. Enter the POI name.
- 4. Select a few of the characters or spell the name in full, by pressing on the alpha keyboard.
- Press the List screen button, or if the list has six or fewer items, a list of POIs will immediately display.
- 6. Press the desired POI.

| Back             | Home        | FAV    | Info      | 75°F                                       | 9:26 PM |  |
|------------------|-------------|--------|-----------|--------------------------------------------|---------|--|
| Destina          | ation Confi | mation |           | R X                                        |         |  |
| Start Gu         | lidance     |        |           |                                            |         |  |
| Show on Map      |             |        | GM Te     | GM Technical Center<br>30001 Van Dyke Ave. |         |  |
| Route Options >> |             |        | 30001 Va  |                                            |         |  |
| Call             |             |        | (555) 123 | MI 48093<br>3-4567                         |         |  |
| Save as          | Home        |        | 7         |                                            |         |  |
| Save             |             |        |           |                                            |         |  |
|                  |             |        |           |                                            |         |  |

7. Press the Start Guidance screen button and the route calculates.

#### **Previous Destinations**

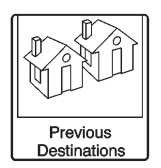

Select a destination from the Previous Destination List. Up to 15 points that have been previously entered can be recalled. If the list is full, the oldest destinations are automatically deleted once the newest destinations are added.

#### Address Book

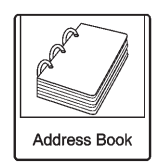

If no destination is saved to the address book, save a destination by doing the following:

- 1. Press the Home Page Destination or DEST faceplate button.
- 2. Enter an address using any of the destination methods (Address Entry, POI Entry, etc.).
- 3. On the Destination Confirmation screen, select Save.

- The system displays the options Name, Number, Icon, and Done. Press Done to save the destination.
- 5. To customize the address book entry, select Name, Number, or Icon.

If a destination is already saved to the address book, press the Home Page Destination Entry or DEST faceplate button to display the Address Book screen button.

Choose a destination by selecting an address that has been stored in the address book.

- 1. Press the Address Book screen button. A list displays the address book entries.
- 2. Select the destination from the list.
- 3. Press the Start Guidance screen button and the route calculates.

To edit Address Book entries:

- 1. Select an item from the address book.
- 2. On the Destination Confirmation screen, select Edit.
- The system displays the options Name, Number, Icon, and Delete. Press Delete to delete the destination from the address book.
- 4. To customize the address book entry, select Name, Number, or lcon.

### Latitude/Longitude Coordinates

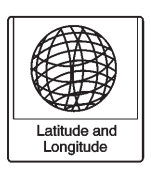

Choose a destination based on latitudinal and longitudinal coordinates.

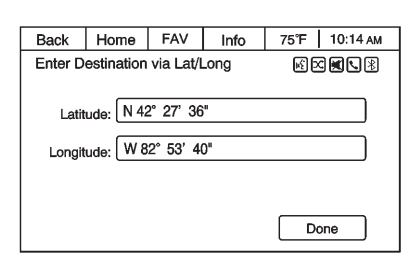

To enter the location as coordinates, latitude and longitude:

- Press the Home Page Destination screen button. Press the Latitude and Longitude screen button to display the screen above.
- 2. Enter the Latitude and Longitude coordinates for the destination in degrees, minutes, and seconds.
- 3. Press the Done screen button if the information is correct.
- 4. Press the Start Guidance screen button. The route calculates.

### **Favorite Routes**

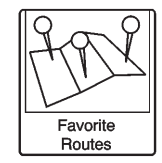

Adding a Favorite Route:

- 1. Press the Home Page Destination Entry or DEST faceplate button to display the Favorite Routes screen button.
- 2. Press the Favorite Routes screen button to display Add Favorite Route.
- 3. Select Add Favorite Route and enter a favorite route name.
- 4. Press OK and the display returns to the favorite routes list.
- 5. Select the favorite route and add a waypoint using any of the destination methods, such as address entry, POI entry, etc.

Selecting a Favorite Route:

- 1. Press the Home Page Destination Entry or DEST faceplate button to display the Favorite Routes screen button.
- 2. Press the Favorite Routes screen button to display a list of available favorite routes.
- 3. Scroll and select a favorite route.
- 4. Press the Start Guidance screen button. The route calculates.

Deleting a favorite route:

- 1. Press the Home Page Destination Entry or DEST faceplate button to display the Favorite Routes screen button. Press this button to display the list of available favorite routes.
- 2. Scroll and select the route to be deleted.
- 3. Press Edit.
- 4. Press Delete Favorite Route.

Changing the route name:

- 1. Press the Home Page Destination Entry or DEST faceplate button to display the Favorite Routes screen button. Press this button to display the list of available favorite routes.
- 2. Press the Edit screen button.
- 3. Select Edit Name.
- 4. Using the keypad, enter the name.
- 5. Press the Done screen button. The new name will be in the Favorite Routes Menu.

#### My Home

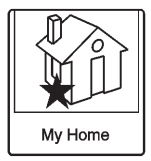

If no home destination is entered, save a destination by pressing the Home Page Destination Entry or DEST button on the faceplate. Enter a destination using any of the destination entry methods (Address Entry, POI Entry, etc.). Select Save as Home from the Destination Confirmation screen.

If a destination is already saved as home, press the Home Page Destination Entry or DEST faceplate button to display the My Home screen button. Press this button to display the Destination Confirmation screen.

### **Pick from Map**

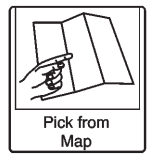

- Press the Home Page Destination Entry or DEST faceplate button to display the Pick from Map screen button. Press this button to display the map screen with a scroll symbol centered on the map.
- Press the Zoom in/out button on the screen and press the map to locate the destination to select.
  Press and hold a finger on the map to activate fast scrolling.
- Press the Go button on the bottom of the screen to display the Destination Confirmation screen.
- Press the Start Guidance screen button. The route calculates.

### **Destination Confirmation**

Multiple options are available on the Destination Confirmation screen:

**Start Guidance:** Press to start a route calculation to the displayed destination.

**Show on Map:** Press to switch to the map view with the displayed destination centered on the map.

**Route Options:** Press to modify your route options. See "Navigation Settings" for more information.

**Call:** Press to initiate a phone call to the displayed phone number (if phone capability is available).

**Save as Home:** Press to save the displayed destination as your home destination. The home destination will be stored at the top of the list of destinations in the address book.

**Save/Edit:** Press to save the displayed destination into the address book. If the displayed destination is already stored in the address book, Edit will show as the menu item.

## Destination Menu with Route Guidance Active

| Back    | Home       | FAV   | Info | 75°F 10:07 AM |
|---------|------------|-------|------|---------------|
| Destina | tion Menu  |       |      | M 🛛 🗮 🔍 🛞     |
|         | Cancel Gui | dance |      |               |
|         | Waypoint L | ist   |      | » \           |
|         | Furn List  |       |      | *             |
|         | Avoid List |       |      | »             |
| ΠΓ      | Voice Prom | pt    | » /  |               |
|         | Detour     | »/    |      |               |
|         |            |       |      |               |

Several functions can be performed after a destination has been entered. Press the Home Page Destination Entry screen button or the DEST faceplate button to access the Destination Menu screen.

#### **Cancel Guidance**

Press Cancel Guidance to cancel the current route.

#### Waypoint List

| Back  | Home                   | FAV       | 75°F | 10:24 ам |     |  |  |
|-------|------------------------|-----------|------|----------|-----|--|--|
| Waypo | pint List              |           |      |          |     |  |  |
|       | View Waypoints         |           |      |          | *   |  |  |
|       | Add Waypo              | int       |      |          | » \ |  |  |
|       | Delete Way             | points    |      |          | »   |  |  |
|       | Sort Waypo             |           |      | »        |     |  |  |
|       | Delete All V           | /aypoints |      |          | » / |  |  |
|       | Save as Favorite Route |           |      |          | »/  |  |  |
|       |                        |           |      |          |     |  |  |

Select Waypoint List to view options for organizing waypoints.

### Turn List

| Back                       | Home     | FAV   | Info   | 75°F     | 10:12 AM |  |  |
|----------------------------|----------|-------|--------|----------|----------|--|--|
| Turn Lis                   | st       |       | I      |          |          |  |  |
|                            |          | CREEK | DR     |          | Avoid    |  |  |
| Πï                         | l mi     |       | -   1h | r 30 min |          |  |  |
|                            | 🔿 MAIN S | ST    |        |          | Avoid    |  |  |
| 2.                         | 0 mi /   |       | //     | 10 min   |          |  |  |
| E 11 MILE RD Avoid         |          |       |        |          |          |  |  |
| 4                          | 00 yd    |       |        | 1 min    |          |  |  |
| 🔕 VAN DYKE AVE, WARREN, MI |          |       |        |          |          |  |  |

Select Turn List to view a list of maneuvers for the entire route. Press the Avoid screen button located next to one of the turn maneuvers to avoid a segment of roads. A maximum of eight avoided segments are allowed.

### Avoid List

Select Avoid List to display a list of avoided road segments with the option to remove the avoided items from the list.

### Detour

Press Detour to display the route detour options. Select to detour the whole route or by a specific distance.

### **Route Options**

This feature can be accessed from the Destination Confirmation Menu, Navigation Settings Menu, and Destination Menu with Route Guidance Active. See "Navigation Settings Button" for more information.

### Waypoints

Up to three waypoints can be added to the current route. The waypoints can be sorted (moved) or deleted.

| Back  | Home         | FAV       | Info | 75°F 10:24 AM |
|-------|--------------|-----------|------|---------------|
| Waypo | int List     |           |      | s 🛛 🖉 🕄 🕅     |
|       | View Wayp    | oints     |      | *             |
|       | Add Waypo    | int       |      | » )           |
|       | Delete Way   | points    |      | *             |
|       | Sort Waypo   | ints      |      | »             |
|       | Delete All V | /aypoints |      | » )           |
|       | Save as Fa   | vorite Ro | ute  | »/            |

To add a waypoint:

- 1. From the Waypoint List menu, press Add Waypoint.
- 2. Enter the waypoint by any of the add destination methods. The system calculates and highlights the route and the route can be started.
- 3. To add more waypoints, press Add Waypoint to add the waypoint in the order desired on the route.

To delete a waypoint:

- 1. From the Destination menu, press Waypoint List.
- 2. Press Delete Waypoints.

| Back                       | Home      | FAV     | Info      | 75°F | 10:14 ам |  |
|----------------------------|-----------|---------|-----------|------|----------|--|
| Delete V                   | Vaypoints |         |           |      |          |  |
|                            |           |         |           |      |          |  |
| STE                        | rling ht  | S, CHAS | E ST, 226 | 0    | Delete   |  |
| WARREN, M53 / VAN DYKE AVE |           |         |           |      |          |  |

3. Select the waypoints to be deleted. Press the Delete screen button.

The Sort Waypoint feature allows reorganization of the waypoint list.

To sort a waypoint:

- 1. From the Destination menu, press Waypoint List.
- 2. Press Sort Waypoints.
- 3. Select the waypoint to move.
- 4. Select the location to move the waypoint to.

Instead of deleting individual waypoints, select Delete All Waypoints to delete all waypoints at the same time.

To save a waypoint list as a favorite route, select Save as Favorite.

### OnStar<sup>®</sup> Destination Download

The destination download lets an OnStar<sup>®</sup> subscriber ask an OnStar Advisor to download a destination to the navigation system. OnStar will send address information and location coordinates of the destination into the navigation system.

### **Using Destination Download**

If the navigation radio screen is turned off before a download, the system automatically turns the screen on and displays a download confirmation message. The radio remains on after the download.

The navigation system displays "Please wait" as the address is searched within the map database. If the address is not found within the map database, the system may use latitude and longitude coordinates to locate the destination.

If the system is unable to locate the address, the Destination Not Found screen displays.

#### **Route Guidance Not Active**

If an OnStar destination is downloaded while route guidance is not active, the navigation system displays a pop-up screen with the following screen functions:

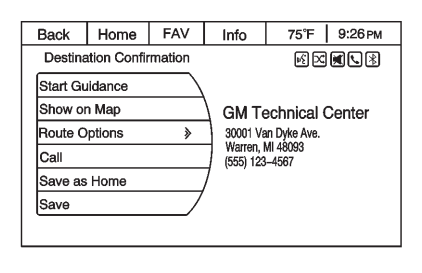

**Start Guidance:** Press to start route calculation to the destination(s) received.

**Show on Map:** Press to display the Map Screen.

**Call:** Press to initiate a call with Bluetooth Phone (if available) or OnStar Personal Call.

**Save as Home:** Press to set an address as a home destination.

**Save:** Press to save the downloaded destination to the address book.

#### **Route Guidance Active**

If an OnStar destination is downloaded while route guidance is already active, the system displays a pop-up screen with the following screen function:

- Press Start Guidance; the navigation system adds the downloaded destination before the next waypoint of the existing route (closest to the current vehicle position).
- All other buttons on the pop-up screen operate as described under "Route Guidance Not Active."

#### **Previous Destinations**

Previously downloaded OnStar destinations are saved under Previous Destinations in the navigation system, where they can be accessed or saved to the Address Book.

### **Configure Menu**

The Configuration Menu is used to adjust features and preferences, such as Sound, Radio, Nav (Navigation), Display, or Clock Settings.

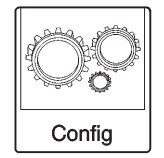

 Press the Config screen button on the Home Page or the CONFIG button on the faceplate.

| Back    | Home         | 10:07 АМ   |    |     |   |
|---------|--------------|------------|----|-----|---|
| Configu | ration Men   | R D        |    |     |   |
|         | anguages     |            | *  |     |   |
|         | Time & Dat   | e Settings |    | » \ |   |
| F       | Radio Settir | ngs        |    |     | * |
| F       | Phone Setti  | ngs        |    |     | » |
|         | Navigation : | Settings   |    | » / |   |
|         | Vehicle Set  |            | »/ |     |   |
|         |              |            |    |     |   |

 Touch-tap the scroll bar until the desired option displays. Select the desired settings to change.

#### Languages

Press the Config button on the Home Page or the CONFIG button on the faceplate to enter the menu options. Turn the MENU knob or touch-tap the scroll bar to scroll through the available options. Press the MENU knob or press Languages to display the languages. Select the desired language.

### **Time and Date Settings**

| Back   | Home                  | FAV   | Info        | 75°F 10:05 AM |
|--------|-----------------------|-------|-------------|---------------|
| Time & | Date Setti            |       | si 🗆 🗮 🔍 13 |               |
|        | Set Time              |       |             | 10:05 AM      |
|        | Set Date              |       |             | 03.11.2010    |
|        | Set Time Fo           | ormat |             | *             |
|        | Set Date Fo           | ormat |             | >             |
|        | Display Digital Clock |       |             | On            |
|        |                       |       | /           |               |
|        |                       |       |             |               |

From the Time & Date Settings screen button, press to display the Time & Date Settings menu.

**Set Time:** Press the up or down arrows to increase or decrease the Hours and Minutes displayed on the clock.

**Set Date:** Press the up or down arrows to increase or decrease the day.

**Set Time Format:** Press the 12 Hours screen button for standard time; press the 24 Hours screen button for military time.

Set Date Format: Depending on the region, the following date formats may be available: MM/DD/ YYYY, DD.MM.YYYY, or YYYY/ MM/DD.

**Display Digital Clock:** Press Display to turn the display of the clock on the screen On or Off.

### **Radio Settings**

Press the Config button on the Home Page or the CONFIG button on the faceplate to enter the menu options. Turn the MENU knob or touch-tap the scroll bar to scroll through the available options. Press the MENU knob or press Radio Settings to display the radio settings menu. Press this feature to make changes for radio information displayed, preset pages, Auto Volume Control, and XM Categories Restore. See *Satellite Radio on* page 20 (if equipped), for more information about XM Categories.

The Radio Settings are:

**Speed Dependent Volume:** Select OFF, Low, Medium, or High sensitivity to automatically adjust the volume to minimize the effects of unwanted background noise that can result from changing road surfaces, driving speeds, or open windows. This feature works best at lower volume settings where background noise is typically louder than the sound system volume.

**Startup Volume:** Press to set the maximum volume level for startup that will be used even if a higher volume had been set when the radio was turned off.

**Radio Favorites:** Press to select the number of FAV pages to be used in the system.

#### Add/Remove XM Categories:

Press to customize which available XM Categories are used and displayed in the system.

**RDS Settings:** Press to customize station name and radio text display options.

#### **Phone Settings**

See *Bluetooth on page 60* in the "Phone" section for more information on phone settings.

### **Navigation Settings**

Press the Config button on the Home Page or the CONFIG button on the faceplate to enter the setup menu. Turn the MENU knob or touch-tap the scroll bar until the Navigation Settings option displays. Select this feature to make changes to Voice Prompt, Traffic, Route Options, and Home Address.

### **Navigation Settings Button**

| Back             | Home                | FAV        | 75°F | 10:07 AM |     |  |
|------------------|---------------------|------------|------|----------|-----|--|
| Configu          | ration Men          |            | 5    |          |     |  |
|                  | Languages           |            |      |          | *   |  |
|                  | Time & Dat          | e Settings | 3    |          | » \ |  |
| F                | Radio Settii        | ngs        |      |          | *   |  |
| F                | Phone Setti         | ngs        |      |          | »   |  |
| 🗖 🖟              | Navigation Settings |            |      |          |     |  |
| Vehicle Settings |                     |            |      |          | »/  |  |
|                  |                     |            |      |          |     |  |

Various navigation system settings are available through the Configuration Menu. Some options are only available after a route is planned.

Press Navigation Settings to access the navigation system settings.

| Back    | Home              | FAV       | Info   | 75°F 10:05 AM |  |  |
|---------|-------------------|-----------|--------|---------------|--|--|
| Navigat | ion Settings      |           |        |               |  |  |
|         | Voice Prompt >>   |           |        |               |  |  |
|         | Traffic Sett      | ings      |        | » \           |  |  |
|         | Route Opti        | ons       |        | *             |  |  |
|         | Delete Sav        | ed Destin | ations | »             |  |  |
|         | Guidance Alert >> |           |        |               |  |  |
|         |                   |           |        |               |  |  |
|         |                   |           |        |               |  |  |

### **Voice Prompt**

| Home         | FAV                                                       | Info                                                                                      | 75°F   12:00 рм                                                                                        |  |  |
|--------------|-----------------------------------------------------------|-------------------------------------------------------------------------------------------|----------------------------------------------------------------------------------------------------|--|--|
| rompt        |                                                           |                                                                                           |                                                                                                    |  |  |
| Vavigation ' | *                                                         |                                                                                           |                                                                                                    |  |  |
| Vavigation   | Voice Gu                                                  | idance                                                                                    | On                                                                                                    |  |  |
| Traffic Voic | e Prompt                                                  |                                                                                           | On                                                                                                    |  |  |
|              |                                                           |                                                                                           |                                                                                                    |  |  |
|              |                                                           |                                                                                           |                                                                                                    |  |  |
|              |                                                           |                                                                                           |                                                                                                    |  |  |
|              |                                                           |                                                                                           |                                                                                                    |  |  |
|              | Home<br>rompt<br>Vavigation<br>Vavigation<br>Traffic Voic | Home FAV<br>Prompt<br>Vavigation Voice Vol<br>Vavigation Voice Gu<br>Traffic Voice Prompt | Home FAV Info<br>rompt<br>Vavigation Voice Volume<br>Vavigation Voice Guidance<br>Traffic Voice Prompt |  |  |

The Voice Prompt Menu allows changes to the voice prompt features.

**Navigation Voice Volume:** Select Navigation Voice Volume to change the volume of the navigation prompts.

#### **Navigation Voice Guidance:**

Select the On or Off button to turn the voice instructions on or off while traveling on a planned route.

**Traffic Voice Prompt:** Select the On or Off button to turn the traffic voice prompt on or off.

#### **Traffic Settings**

| Back    | Home         | FAV        | Info   | 75°F 12:00 PM |  |
|---------|--------------|------------|--------|---------------|--|
| Traffic | Settings     |            |        |               |  |
|         | Traffic      |            | Off    |               |  |
|         | Traffic Eve  | nts Sort N | lethod | *             |  |
|         | Show Traff   | ic Icons   |        | *             |  |
|         | Traffic Void | e Prompt   | Off    |               |  |
|         |              |            |        |               |  |
|         |              |            |        |               |  |
|         |              |            |        |               |  |

Press to display the Traffic Settings menu.

**Traffic (On/Off):** Press to enable or disable the traffic feature.

**Traffic Events Sort Method:** Press to display a submenu of sort options.

- Sort by Distance Press to display traffic events in order of distance with the closest event shown first.
- Sort by Name Press to display traffic events in alphabetical order.

**Show Traffic Icons:** Press to display traffic icons on the map.

| Back                  | Home                         | FAV        | Info | 75°F 12:00 рм |  |  |  |
|-----------------------|------------------------------|------------|------|---------------|--|--|--|
| Show T                | Show Traffic Icons           |            |      |               |  |  |  |
| All Traffic Events On |                              |            |      |               |  |  |  |
|                       | O All Traf                   | fic Events | Off  |               |  |  |  |
|                       | O User Defined Events        |            |      |               |  |  |  |
|                       | Closed Roads                 |            |      |               |  |  |  |
|                       | 🗹 Traffic Delays 🛛 🖓 🖓 🖉 🖉 🖉 |            |      |               |  |  |  |
|                       | ✓ Roadworks                  |            |      |               |  |  |  |
|                       |                              |            |      |               |  |  |  |

- All Traffic Events On Press to enable display of all traffic icons on the map.
- All Traffic Events Off Press to disable display of all traffic icons on the map.
- User Defined Events Press to define the individual types of icons that are displayed for traffic flow and traffic conditions.

### **Traffic Flow**

The traffic flow status will display in green, yellow, or red lines beside the road.

- Red indicates significantly impaired traffic flow with average speed less than 40 km (25 mph).
- Yellow indicates slightly impaired traffic flow with average speed between 40 km and 73 km (25 and 45 mph).
- Green indicates normal traffic flow with average speed above 73 km (45 mph).

#### Closed Roads, Traffic Delays, Roadwork, Incidents, and Advisories

Select the traffic event group for display on the map screen. Some events may cover more than one traffic condition. See the following traffic conditions.

### **Traffic Conditions**

The following traffic condition icons may display:

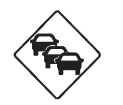

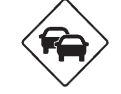

**Stopped Traffic** 

Traffic Jam

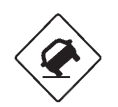

CLOSED

Accident

Road Closed

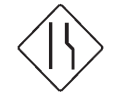

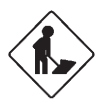

Lane Narrows

Road Work, Construction

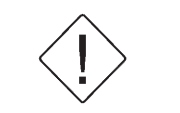

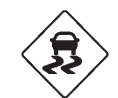

Alert

**Road Condition** 

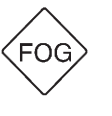

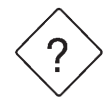

**Road Visibility** 

Other

**Traffic Voice Prompt:** Press to enable or disable traffic prompts.

#### **Route Options**

| Back          | Home             | FAV      | Info      | 75°F | 12:00 рм |  |  |
|---------------|------------------|----------|-----------|------|----------|--|--|
| Route Options |                  |          |           |      |          |  |  |
|               | S Fastest        |          |           |      |          |  |  |
|               | O Shortest       |          |           |      |          |  |  |
|               | O Other          |          |           |      |          |  |  |
|               | Alert if Bett    | er Route | Available |      | »        |  |  |
|               | 🗹 Avoid Freeways |          |           |      |          |  |  |
|               | Avoid Toll Roads |          |           |      |          |  |  |
|               |                  |          |           |      |          |  |  |

Press to display the various route option preferences.

**Fastest, Shortest, or Other:** Press one of these options while planning a route.

#### Alert if Better Route Available:

There are two options.

Automatic Recalculation — If enabled and a route with fewer traffic delays is found, the system will automatically recalculate without user confirmation.

### Calculate After Confirmation — If

enabled, the system will provide a pop-up if a possible guidance route is available to detour around traffic events on the route. Select Yes from the pop-up and the new route will be calculated. XM™ NavTraffic information might not be provided for the alternate route, depending on what type of road the vehicle is traveling.

**Avoid Freeways:** Press to avoid major roads. A checkmark appears to indicate the Avoid mode is on.

**Avoid Toll Roads:** Press to avoid toll roads. A checkmark appears to indicate the Avoid mode is on.

**Avoid Ferries:** Press to avoid ferries. A checkmark appears to indicate the Avoid mode is on.

**Avoid Tunnels:** Press to avoid tunnels. A checkmark appears to indicate the Avoid mode is on.

#### **Delete Saved Destinations**

| Back   | Home            | FAV        | Info       | 75°F | 12:00 рм |  |  |
|--------|-----------------|------------|------------|------|----------|--|--|
| Delete | Saved De        | IS         | <u>ا</u> ک |      |          |  |  |
|        | Address Book    |            |            |      |          |  |  |
|        | Previou         | is Destina | ations     |      |          |  |  |
|        | Favorite Routes |            |            |      |          |  |  |
|        | ☑ Home Address  |            |            |      |          |  |  |
|        |                 |            |            |      |          |  |  |
| Delete |                 |            |            |      |          |  |  |
|        |                 |            |            |      |          |  |  |

Press to delete all saved destinations. A Delete Saved Destinations submenu displays. Select the desired options for deletion.

### **Guidance Alerts**

| Back            | Home                                  | FAV         | Info      | 75°F | 12:00 рм |  |  |  |
|-----------------|---------------------------------------|-------------|-----------|------|----------|--|--|--|
| Guidance Alerts |                                       |             |           |      |          |  |  |  |
|                 | 🗹 Maneu                               | ver Alert F | opup in M | ар   |          |  |  |  |
|                 | Maneuver Alert Popup on Primary Pages |             |           |      |          |  |  |  |
|                 |                                       |             |           |      |          |  |  |  |
|                 |                                       |             |           |      |          |  |  |  |
|                 |                                       |             |           |      |          |  |  |  |
|                 |                                       |             |           |      |          |  |  |  |
|                 |                                       |             |           |      |          |  |  |  |

Press to enable the guidance alert pop-up to be viewed on the map or on the main screens such as audio, weather, phone, etc. A checkmark appears to indicate the guidance alert mode is on.

### **Vehicle Settings**

See "Vehicle Personalization" in the Index of the vehicle owner manual for more information.

### **Display Settings**

Press the Config button on the Home Page or the CONFIG button on the faceplate, then select Display Settings from the list.

| Back            | Home     | FAV | Info | 75°F | 10:05 AM |  |  |
|-----------------|----------|-----|------|------|----------|--|--|
| Display         | Settings |     | R 2  |      |          |  |  |
| Dimming Mode >> |          |     |      |      |          |  |  |
|                 |          |     |      |      |          |  |  |
|                 |          |     |      |      |          |  |  |
|                 |          |     |      |      |          |  |  |
| ▏▁┻▁▎           |          |     |      |      | /        |  |  |
|                 |          |     |      |      |          |  |  |
|                 |          |     |      |      |          |  |  |

The following options may display:

**Dimming Mode:** Press to change the screen background.

 The Automatic setting adjusts the screen background automatically depending on the exterior lighting conditions.

- The Day setting brightens the map background.
- The Night setting darkens the map background.

To change the overall brightness setting for the display, use the vehicle interior lighting instrument panel illumination control.

### XM NavTraffic<sup>™</sup> (If Equipped)

The navigation system might have an XM NavTraffic receiver. It is a subscription service provided through XM Satellite Radio. A service fee is required to receive the XM NavTraffic service. Real-time traffic information is provided to fully integrate the navigation system to display current traffic conditions for the chosen route. See "Traffic Settings" in this section for more information.

A screen displays to indicate that the XM Traffic subscription is not activated.

If activated, traffic information displays:

- Unscheduled traffic incident data, such as accidents and disabled vehicles.
- Scheduled traffic incident data, such as road construction and road closures.
- Traffic flow information (rate of speed data). Flow data might not be available in all markets.

Traffic information is delivered to the vehicle by the XM Radio satellites. XM NavTraffic provides continuously updated traffic information.

XM NavTraffic currently broadcasts the traffic information for many markets nationally. The service may be available in more cities in the future. Visit www.xmnavtraffic.com for more details on local coverage.

To access the traffic features, press the XM Traffic button on the Home Page or map screen.

| Back    | Home          | FAV       | 75°F | 12:26 РМ |     |  |  |
|---------|---------------|-----------|------|----------|-----|--|--|
| Traffic | Menu          | мD        |      |          |     |  |  |
|         | All Traffic E | vents     |      |          | »\  |  |  |
|         | Traffic Ever  | nts on Ro | ute  |          | » \ |  |  |
|         | Fraffic Setti |           | »    |          |     |  |  |
|         |               |           |      |          |     |  |  |
|         |               |           |      |          |     |  |  |
|         |               |           |      |          |     |  |  |
|         |               |           |      |          |     |  |  |

All Traffic Events: Press to view a list of reported traffic conditions for up to approximately 150 km (100 mi). It could take some time to display the information received.

The information is displayed with an arrow and distance. The arrow indicates the distance is a straight line and the direction of the event from the vehicle's current position. **Traffic Events on Route:** Press to display a list of reported traffic conditions on the current route. The button is toned down if no route is active.

**Traffic Settings:** Press to customize traffic options.

### XM Weather (If Equipped)

From the Home Page, press the XM Weather screen button. The system displays the current weather page.

### **Current Condition**

The current weather page shows the current weather condition in the city of the vehicle's current position. On this page, select the Menu screen button to access other weather options, such as Extended Forecast, Weather Along the Route, Weather Around Other Cities, and Weather Alerts.

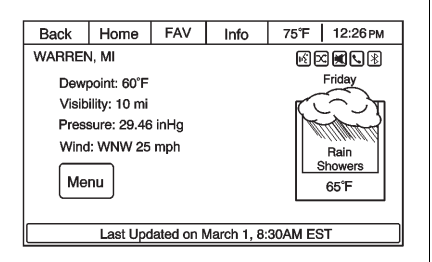

Allow approximately 15 minutes for the current weather in the area to display.

### **Extended Forecast**

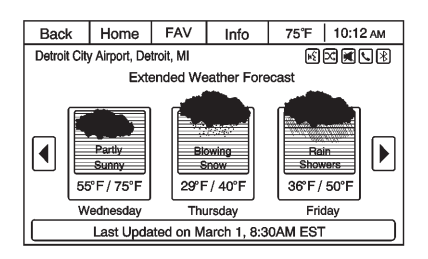

Press to show the extended forecast.

#### Weather Along the Route

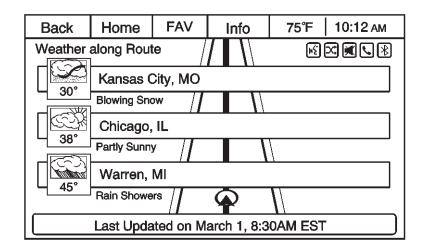

If a destination is set, there is the option to view weather conditions for up to three locations along the route:

- Current vehicle position.
- Midway point from current position to final destination.
- Current weather condition of the destination city.

#### Weather Alerts

From the XM Weather Menu, press the Weather Alerts screen button to display any current weather advisory warnings in effect near the current position.

#### Weather Around Other Cities

Select this option to view weather conditions around or in a specific city entered by name or selected from the map.

### **Restore to Current Location**

Press the Restore Current Location screen button to display the weather condition for the city where the vehicle is currently located, if the system was modified to view weather conditions in another city.

### **Photo Viewer**

The Photo Viewer can only be used with USB devices. If the pictures are on an SD card, the pictures can only be viewed if placed on a USB device or by using a USB-SD adapter. File sizes above approximately six mega pixels may not show. Only jpeg files are supported.

- 1. Press the Viewer screen button on the Home Page.
- The system does a search to find the picture folders. A "Please wait" message displays until the search is finished.

| Back              | Home              | FAV       | Info | 75°F | 9:26 PM |  |
|-------------------|-------------------|-----------|------|------|---------|--|
| Photo Vie         | ewer USB          |           |      |      |         |  |
|                   | DSC105_F          | lower.jpg |      |      |         |  |
|                   | DSC104_F          | lower.jpg |      |      |         |  |
| 1                 | DSC103_F          | lower.jpg |      |      |         |  |
|                   | DSC102_F          | lower.jpg |      |      |         |  |
|                   | DSC101_Flower.jpg |           |      |      |         |  |
| DSC100_Flower.jpg |                   |           |      |      |         |  |
|                   |                   |           |      |      |         |  |

3. A list displays. Select a picture to view.

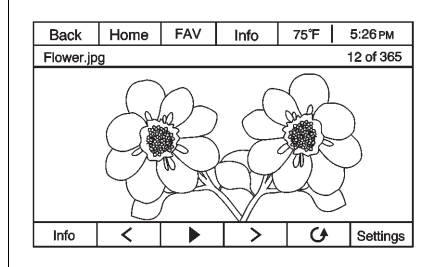

4. Once a picture displays, the following options are available:

**Info:** Press to turn file name information on or off.

C: Press to display a previous picture if not in slide show mode.

▶ : Press to toggle between slide show mode and manual mode.

>: Press to display a next picture if not in slide show mode.

**Settings:** Press to open the Photo Viewer settings screen. Slide Show Timer, Shuffle Image Settings, and Automatic Rotation Settings can now be configured.

If the displayed picture screen is not used within six seconds, the upper and lower bar options will disappear. Touch-tap the screen to re-display the upper and lower bar.

### Global Positioning System (GPS)

The position of the vehicle is determined by using satellite signals, various vehicle signals, and map data.

At times, other interferences such as the satellite condition, road configuration, condition of the vehicle, and/or other circumstances can interfere with the navigation system's ability to determine the accurate position of the vehicle. The GPS shows the current position of the vehicle using signals sent by the GPS Satellites of the United States Department of Defense. When the vehicle is not receiving signals from the satellites, a symbol appears on the map screen. See *Navigation Symbols on page 34*.

This system might not be available or interferences can occur if any of the following are true:

- Signals are obstructed by tall buildings, trees, large trucks, or a tunnel.
- Satellites are being repaired or improved.

For more information if the GPS is not functioning properly, see *Problems with Route Guidance on page 58* and *If the System Needs Service on page 59.* 

### **Vehicle Positioning**

At times, the position of the vehicle on the map could be inaccurate due to one or more of the following reasons:

- The road system has changed.
- The vehicle is driving on slippery road surfaces such as sand, gravel, or snow.
- The vehicle is traveling on winding roads or long straight roads.
- The vehicle is approaching a tall building or a large vehicle.
- The surface streets run parallel to a freeway.
- The vehicle has been transferred by a vehicle carrier or a ferry.
- The current position calibration is set incorrectly.
- The vehicle is traveling at high speed.

- The vehicle changes directions more than once, or the vehicle is turning on a turn table in a parking lot.
- The vehicle is entering and/or exiting a parking lot, garage, or a lot with a roof.
- The GPS signal is not received.
- A roof carrier is installed on the vehicle.
- Tire chains have been installed.
- The tires are replaced or worn.
- The tire pressure for the tires is incorrect.
- This is the first navigation use after the map data is updated.
- The 12-volt battery is disconnected for several days.
- The vehicle is driving in heavy traffic where driving is at low speeds, and the vehicle is stopped and started repeatedly.

# Problems with Route Guidance

Inappropriate route guidance can occur under one or more of the following conditions:

- The turn was not made on the road indicated.
- Route guidance might not be available when using automatic rerouting for the next right or left turn.
- The route might not be changed when using automatic rerouting.
- There is no route guidance when turning at an intersection.
- Plural names of places might be announced occasionally.
- It could take a long time to operate automatic rerouting during high-speed driving.

- Automatic rerouting might display a route returning to the set waypoint if heading for a destination without passing through a set waypoint.
- The route prohibits the entry of a vehicle due to a regulation by time or season or any other regulation which may be given.
- Some routes might not be searched.
- The route to the destination might not be shown if there are new roads, if roads have recently changed, or if certain roads are not listed in the map data. See *Maps on page 34* for more information.

To recalibrate the vehicle's position on the map, park with the vehicle running for two to five minutes, until the vehicle position updates.

# If the System Needs Service

If the navigation system needs service and the steps listed here have been followed but there are still problems, see your dealer for assistance.

### Map Data Updates

The map data in the vehicle is the most up-to-date information available when the vehicle was produced. The map data is updated periodically, provided that the map information has changed.

### **US and Canada**

For questions about the operation of the navigation system or the update process, contact the GM Nav Disc Center toll-free phone number, 1-877-NAV-DISC (1-877-628-3472) or go to the center's website, www.gmnavdisc.com. If updates are needed, call the GM Nav Disc Center or order a new SD card online. To order map data, have the vehicle's Vehicle Identification Number (VIN) available. See "Vehicle Identification Number (VIN)" in the owner manual.

### Mexico

For any questions about the operation of the navigation system or the update process, contact General Motors of Mexico, Customer Care Center Chevrolet toll-free phone number, 01-800-466-0800 or write to, cac.chevrolet@gm.com. Have the Vehicle Identification Number (VIN) available when ordering to ensure the correct and most up-to-date DVD map disc for the vehicle is sent. See "Vehicle Identification Number (VIN)" in the owner manual for more information.

After receiving the updated map data, see *Maps on page 34* for more information.

### Database Coverage Explanations

Coverage areas vary with respect to the level of map detail available for any given area. Some areas feature greater levels of detail than others. If this happens, it does not mean there is a problem with the system. As the map data is updated, more detail can become available for areas which previously had limited detail. See *Map Data Updates on page 59* for more information.

### **Voice Recognition**

The navigation system is not equipped with voice recognition. Vehicles equipped with OnStar may have limited voice recognition for features such as Hands-Free Calling.

See *Bluetooth on page 60* for more information.

Voice recognition can be used when the vehicle is on or when Retained Accessory Power (RAP) is active. See "Retained Accessory Power (RAP)" in the vehicle owner manual for more information.

### **Using Voice Recognition**

 Press and hold the 𝒞 / ѩ∕s steering wheel button for less than two seconds. The audio system mutes and a beep is heard. A voice prompt stating, "Ready" might be heard.

While voice recognition is active, the system displays a  $\mathbb{H}_{\Sigma}^{\mathcal{C}}$  symbol.

2. Clearly speak one of the commands listed in "Using Voice Recognition" under Using Voice Recognition on page 61.

### **Canceling Voice Recognition**

- Press and release the ▷ / ∽ steering wheel button to cancel a command.
- 2. The system replies, "Goodbye."
- Press and release the 𝔅 / № steering wheel button to restart the voice recognition session.

### Phone

### Bluetooth

For vehicles equipped with Bluetooth capability, the system can interact with many cell phones, allowing:

- Placement and receipt of calls in a hands-free mode.
- Sharing of the cell phone's address book or contact list with the vehicle.

To minimize driver distraction, before driving, and with the vehicle parked:

- Become familiar with the features of the cell phone. Organize the phone book and contact lists clearly and delete duplicate or rarely used entries. If possible, program speed dial or other shortcuts.
- Review the controls and operation of the infotainment and navigation system.

- Pair cell phone(s) to the vehicle. The system may not work with all cell phones. See Using Voice Recognition on page 61 and Pairing a Phone Using the Infotainment System on page 67 for more information.
- If the cell phone has voice dialing capability, learn to use that feature to access the address book or contact list. See Using Voice Recognition on page 61 in this section for more information.
- See Using Voice Recognition on page 61 and Pairing a Phone Using the Infotainment System on page 67 for more information.

### 

When using a cell phone, it can be distracting to look too long or too often at the screen of the phone or the infotainment (navigation) system. Taking your eyes off the road too long or too often could cause a crash resulting in injury or death. Focus your attention on driving.

### Infotainment Controls

If equipped, the infotainment system allows certain controls to be selected on the infotainment display. See the OnStar owner manual under "OnStar Screen User Interface" for more information.

### **Using Voice Recognition**

To use voice recognition, press  $\mathscr{C} / \mathbb{W}_{2}^{c}$  on the steering wheel.

If you know the command you would like to execute, say the command. If the command is not known, say "Help" while in any voice recognition menu.

### Pairing a Phone

- 1. Press 𝒞 / ⊮ξ.
- 2. Say "Bluetooth."
- Say "Pair." The system responds with instructions and a four-digit Personal Identification Number (PIN). The PIN is used in Step 5.
- 4. Start the pairing process on the cell phone that you want to pair. For help with this process, see your cell phone manufacturer's user guide.

- 5. Locate the device named "Your Vehicle" in the list on the cell phone. Follow the instructions on the cell phone to enter the PIN provided in Step 3. After the PIN is successfully entered, the system prompts you to provide a name for the paired cell phone. This name will be used to indicate which phones are paired and connected to the vehicle. See "Listing All Paired and Connected Phones" later in this section for more information.
- 6. Repeat Steps 1 through 5 to pair additional phones.

## Listing All Paired and Connected Phones

The system can list all cell phones paired to it. If a paired cell phone is also connected to the vehicle, the system responds with "is connected" after that phone name.

- 1. Press 𝒞 / ⊮ξ.
- 2. Say "Bluetooth."
- 3. Say "List."

### **Deleting a Paired Phone**

If the phone name you want to delete is unknown, see "Listing All Paired and Connected Phones."

- 1. Press 𝒫 / ⊮ξ.
- 2. Say "Bluetooth."
- 3. Say "Delete." The system asks for which phone to delete.
- 4. Say the name of the phone you want to delete.

#### **Connecting to a Different Phone**

To connect to a different cell phone, the Bluetooth system looks for the next available cell phone in the order in which all available cell phones were paired. Depending on which cell phone you want to connect to, you may have to use this command several times.

- 1. Press 𝒫 / ⊮રં.
- 2. Say "Bluetooth."
- 3. Say "Change phone."
  - If another cell phone is found, the response will be "<Phone name> is now connected."
  - If another cell phone is not found, the original phone remains connected.

## Storing and Deleting Phone Numbers

The system can store up to 30 phone numbers as name tags in the Hands-Free Directory that is shared between the Bluetooth and OnStar systems.

The following commands are used to delete and store phone numbers.

**Store:** This command will store a phone number, or a group of numbers as a name tag.

**Digit Store:** This command allows a phone number to be stored as a name tag by entering the digits one at a time.

**Delete:** This command is used to delete individual name tags.

### Delete All Name Tags: This

command deletes all stored name tags in the Hands-Free Calling Directory and the OnStar Turn-by-Turn Destinations Directory.

### Using the "Store" Command

- 1. Press 𝒫 / ⊮ᢓ.
- 2. Say "Store."
- Say the phone number or group of numbers to store all at once with no pauses, then follow the directions given by the system to save a name tag for this number.

#### Using the "Digit Store" Command

If an unwanted number is recognized by the system, say "Clear" at any time to clear the last number.

To hear all of the numbers recognized by the system, say "Verify" at any time.

- 1. Press @ / #\?.
- 2. Say "Digit Store."
- One at a time, say each number to store. After each number is entered, the system repeats back the number it heard followed by a tone. After the last number has been entered, say "Store," and then follow the directions given by the system to save a name tag for this number.

### Using the "Delete" Command

- 1. Press 𝒫 / ⊮રં.
- 2. Say "Delete."
- 3. Say the name tag you want to delete.

## Using the "Delete All Name Tags" Command

This command deletes all stored name tags in the Hands-Free Calling Directory and the OnStar Turn-by-Turn Destinations Directory.

To delete all name tags:

- 1. Press 𝒫 / ⊮રં.
- 2. Say "Delete all name tags."

### **Listing Stored Numbers**

The list command will list all stored numbers and name tags.

### Using the "List" Command

1. Press 𝒫 / ⊮ᢓ.

- 2. Say "Directory."
- 3. Say "Hands-Free Calling."
- 4. Say "List."

### Making a Call

Calls can be made using the following commands:

**Dial or Call:** The dial or call command can be used interchangeably to dial a phone number or a stored name tag.

**Digit Dial:** This command allows a phone number to be dialed by entering the digits one at a time.

**Re-dial:** This command is used to dial the last number used on the cell phone.

## Using the "Dial" or "Call" Command

- 1. Press 𝒫 / ⊮ર⁄.
- 2. Say "Dial" or "Call."
- 3. Say the entire number without pausing or say the name tag.

Once connected, the person called will be heard through the audio speakers.

### Using the "Digit Dial" Command

The digit dial command allows a phone number to be dialed by entering the number, one digit at a time. After each number is entered, the system repeats back the number it heard followed by a tone.

If an unwanted number is recognized by the system, say "Clear" at any time to clear the last number. To hear all of the numbers recognized by the system, say "Verify" at any time.

- 1. Press 𝒫 / ⊮ξ.
- 2. Say "Digit Dial."
- Say each digit, one at a time, that you want to dial. After each digit is entered, the system repeats back the digit it heard followed by a tone. After the last digit has been entered, say "Dial."

Once connected, the person called will be heard through the audio speakers.

### Using the "Re-dial" Command

- 1. Press 𝒞 / ⊮ξ.
- 2. After the tone, say "Re-dial."

Once connected, the person called will be heard through the audio speakers.

### **Receiving a Call**

When an incoming call is received, the audio system mutes and a ring tone is heard in the vehicle.

- Press & / 🞼 to answer the call.
- Press ∅ / 𝐼 to ignore the call.

### **Call Waiting**

Call waiting must be supported on the cell phone and enabled by the wireless service carrier.

- Press 𝒞 / 𝑘 𝔅 to answer an incoming call when another call is active. The original call is placed on hold.
- Press ℰ / ⊮ again to return to the original call.
- To ignore the incoming call, no action is required.
- Press ⊭ / ∞ to disconnect the current call and switch to the call on hold.

### **Three-Way Calling**

Three-way calling must be supported on the cell phone and enabled by the wireless service carrier.

- 1. While on a call, press C / 42.
- 2. Say "Three-way call."
- 3. Use the dial or call command to dial the number of the third party to be called.
- Once the call is connected, press 𝔅 / ⊮∑ to link all callers together.

### Ending a Call

### Muting a Call

During a call, all sounds from inside the vehicle can be muted so that the person on the other end of the call cannot hear them.

To mute a call, press  $\mathscr{C}$  /  $\mathbb{W}_{\xi}$ , and then say "Mute Call."

To cancel mute, press  $\mathscr{C} / \mathbb{W}_{\xi}$ , and then say "Un-mute Call."

### **Transferring a Call**

Audio can be transferred between the Bluetooth system and the cell phone.

The cell phone must be paired and connected with the Bluetooth system before a call can be transferred. The connection process can take up to two minutes after the vehicle is started.

## Transferring Audio from the Bluetooth System to a Cell Phone

During a call with the audio in the vehicle:

1. Press 𝒫 / ⊮રં.

2. Say "Transfer Call."

#### Transferring Audio to the Bluetooth System from a Cell Phone

During a call with the audio on the cell phone, press  $\mathscr{C}' \models \underbrace{\&}$ . The audio transfers to the vehicle. If the audio does not transfer to the vehicle, use the audio transfer feature on the cell phone. See your cell phone manufacturer's user guide for more information.

### Voice Pass-Thru

Voice pass-thru allows access to the voice recognition commands on the cell phone. See your cell phone manufacturer's user guide to see if the cell phone supports this feature.

To access contacts stored in the cell phone:

- 1. Press @ / \v{:
- 2. Say "Bluetooth." The system responds "Bluetooth ready," followed by a tone.
- Say "Voice." The system responds "OK, accessing <phone name>."

The cell phone's normal prompt messages will go through their cycle according to the phone's operating instructions.

## Dual Tone Multi-Frequency (DTMF) Tones

The Bluetooth system can send numbers and numbers stored as name tags during a call. Use this feature when calling a menu-driven phone system. Account numbers can also be stored for use.

## Sending a Number or Name Tag During a Call

- Press C / <sup>₩</sup><sup>C</sup>. The system responds "Ready," followed by a tone.
- 2. Say "Dial."
- 3. Say the number or name tag to send.

### **Clearing the System**

Unless information is deleted out of the in-vehicle Bluetooth system, it will be retained indefinitely. This includes all saved name tags in the phone book and phone pairing information. For information on how to delete this information, see the previous sections on "Deleting a Paired Phone" and "Storing and Deleting Phone Numbers."

# Pairing a Phone Using the Infotainment System

The pairing process can be started by using the controls on the infotainment system.

| Back  | Home      | FAV | Info  | 75°F 12:26 РМ |  |
|-------|-----------|-----|-------|---------------|--|
| Phone |           |     |       |               |  |
| 11 5  | 5. RHOD50 | 00  | Phone |               |  |
| Me    | nu        |     |       | *             |  |

- 1. Press the Phone screen button on the Home Page or faceplate to display the Phone screen.
- Press the <sup>\*</sup> screen button to display more options.

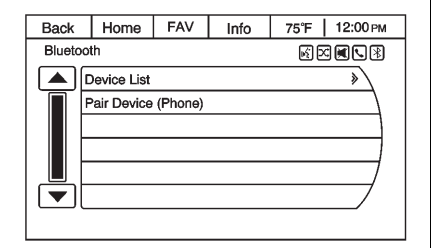

 Select the Pair Device (Phone) screen button. The pairing process will begin searching for Bluetooth devices on the cell phone. See the cell phone manufacturer's user guide for information on this process.

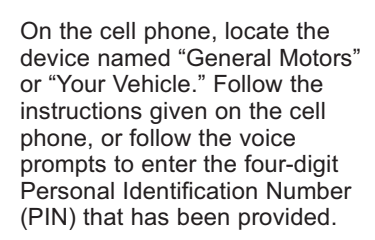

FAV

Pair Device

Ready to pair (3 min)

Code: 3347

Cancel

Info

Home

Back

-

Bluetooth

75°F | 12:00 PM

4. The system voice prompt requests a name for the phone being paired. Use a name that best describes the phone. The system voice prompt then repeats the name you provided for confirmation; say "Yes."  The system responds with "phone name has been successfully paired" after the pairing process is complete.

## Listing All Paired and Connected Phones

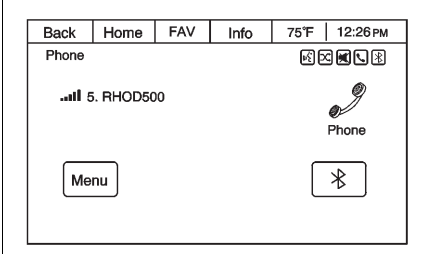

- 1. Press the Phone screen button on the Home Page or faceplate to display the Phone screen.
- 2. Press the <sup>\*</sup> screen button to display more options.

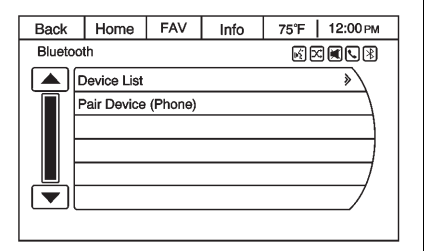

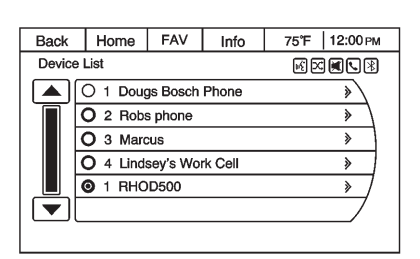

**Deleting a Paired Phone** 

| Back   | Home      | FAV | Info | 75°F | 12:26 рм |  |
|--------|-----------|-----|------|------|----------|--|
| Phone  |           |     |      |      |          |  |
| .ail 6 | 6. RHOD50 | 00  |      |      | Phone    |  |
| Menu   |           |     |      |      | *        |  |

 Turn the MENU knob until Device List displays. Press the MENU knob or press the Device List screen button to display other options. A list of all previously paired phones will be displayed. If there is a currently connected phone, it will be marked on the screen.

- 1. Press the Phone screen button on the Home Page or faceplate to display the Phone screen.
- 2. Press the <sup>∗</sup> screen button to display more options.

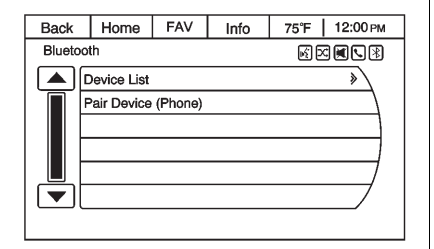

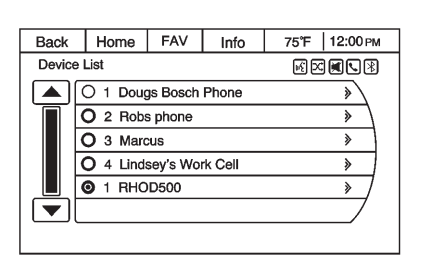

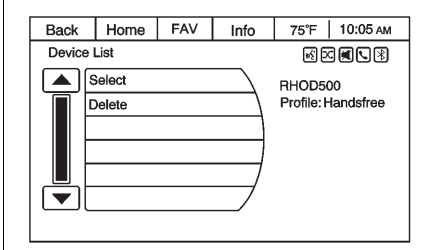

- Turn the MENU knob until Device List displays. Press the MENU knob or press the Device List screen button to display other options.
- 4. Turn the MENU knob, then press it to select the phone to be deleted. Follow the on-screen prompts to delete the device from the system.
- 5. Once a phone has been deleted, the only way to connect back to that phone is to pair the phone again.

#### Linking to a Different Phone

To link to a different phone, the new phone must be in the vehicle and available to be connected to the Bluetooth system before the process is started.

| Back          | Home | FAV | Info       | 75°F 12:26 рм |  |  |
|---------------|------|-----|------------|---------------|--|--|
| Phone         |      |     | 19 X X X X |               |  |  |
| 11 5. RHOD500 |      |     |            | Phone         |  |  |
| Menu          |      |     |            | *             |  |  |

- 1. Press the Phone screen button on the Home Page or faceplate to display the Phone screen.
- Press the <sup>\*</sup> screen button to display more options.

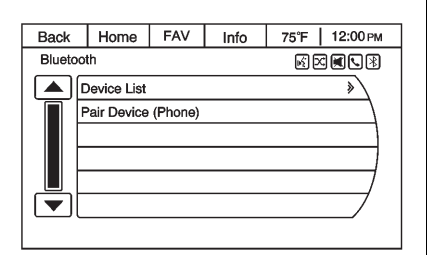

 Turn the MENU knob until Device List displays. Press the MENU knob or press the Device List screen button to display other options.

| Back   | Home     | FAV      | Info    | 75°F 12:00 рм |  |  |
|--------|----------|----------|---------|---------------|--|--|
| Device | List     |          |         |               |  |  |
|        |          | js Bosch | Phone   | *             |  |  |
|        | O 2 Rob  | s phone  |         | *             |  |  |
|        | O 3 Marc | us       |         | *             |  |  |
|        | O 4 Lind | sey's Wo | rk Cell | >             |  |  |
|        | I RHC    | D500     |         | » /           |  |  |
|        |          | /        |         |               |  |  |
|        |          |          |         |               |  |  |

4. Select the phone to be linked and then follow the on-screen prompts.

| Back        | Home   | FAV | Info | 75°F   10:05 AM    |
|-------------|--------|-----|------|--------------------|
| Device List |        |     |      |                    |
|             | Select |     |      | RHOD500            |
|             | Delete |     |      | Profile: Handsfree |
|             |        |     |      |                    |
|             |        |     |      |                    |
| ▏▁┻┻╷       |        |     | /    |                    |
|             |        |     |      |                    |
|             |        |     |      |                    |

5. The Device List screen will be displayed with the name of the phone linked.

### Making a Call

1. Press the Phone screen button on the Home Page or faceplate to display the Phone screen.

| Back  | Home          | FAV | Info | 75°F 12:00 РМ |  |  |  |
|-------|---------------|-----|------|---------------|--|--|--|
| Phone |               |     |      |               |  |  |  |
|       | Enter Number  |     |      |               |  |  |  |
|       | Phone Book >> |     |      |               |  |  |  |
|       | Call Lists    | *   |      |               |  |  |  |
|       |               |     |      |               |  |  |  |
|       |               |     |      |               |  |  |  |
|       |               |     |      |               |  |  |  |
|       |               |     |      |               |  |  |  |

2. Press the Menu button on the screen to access the Phone Menu.

| Back  | Home         | FAV | Info | 75°F 12:00 рм |  |  |  |  |
|-------|--------------|-----|------|---------------|--|--|--|--|
| Conne | cted         |     |      |               |  |  |  |  |
|       | Hang Up      |     |      |               |  |  |  |  |
|       | Enter Number |     |      |               |  |  |  |  |
|       | Mute Call    |     |      |               |  |  |  |  |
|       |              |     |      |               |  |  |  |  |
|       |              |     |      |               |  |  |  |  |
|       |              |     |      |               |  |  |  |  |
|       |              |     |      |               |  |  |  |  |

#### **Enter Number**

Use this option to enter a phone number and make a call.

1. Turn the MENU knob, then press it to select Enter Number. A dial pad displays.
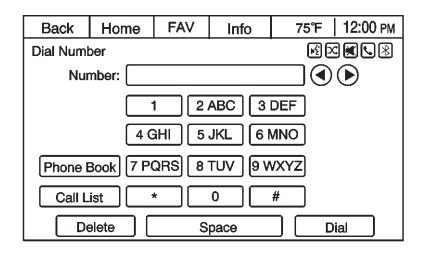

| Back   | Home         | FAV | Info | 75°F | 10:05 AM |
|--------|--------------|-----|------|------|----------|
| Search | urch 🔣 🖂 🖳 🛛 |     |      |      |          |
|        | ABC          |     |      |      | »        |
|        | DEF          |     |      |      | » \      |
|        | GHI          |     |      |      | >        |
|        | JKL          |     |      |      | >        |
|        | MNO          |     |      |      | » /      |
|        | PQR          |     |      |      | »/       |

- 2. Enter the phone number by pressing the numbers on the keypad.
- 3. Press the Dial screen button to make the call.

#### Phone Book

The Phone Book feature is only supported if that feature is available on the Bluetooth phone. See your cell phone manufacturer's user guide for more information. The phone book can be accessed by pressing the Phone Book selection on the Phone Menu screen.

- 1. Turn the MENU knob to select the letter group associated with the person or place to call.
- 2. Press the MENU knob to select the letter group.

- 3. Select the person or place to call.
- 4. Press the MENU knob or number on the screen to make the call.

## 74 Infotainment System

#### **Call Lists**

| Back  | Home         | FAV | Info | 75°F 12:00 PM |  |  |
|-------|--------------|-----|------|---------------|--|--|
| Phone |              |     |      |               |  |  |
| E     | Enter Numb   | er  |      | » \           |  |  |
| F     | Phone Book > |     |      |               |  |  |
|       | Call Lists   |     |      | *             |  |  |
|       |              |     |      |               |  |  |
|       |              |     |      |               |  |  |
|       |              |     |      |               |  |  |
|       |              |     |      |               |  |  |

The Call Lists selection from the Phone Menu screen can be used to show a list of incoming calls, outgoing calls, and missed calls.

| Back          | Home | FAV | Info | 75°F  | 12:26 рм |  |
|---------------|------|-----|------|-------|----------|--|
| Phone         |      |     | КÞ   |       |          |  |
| 11 5. RHOD500 |      |     |      | Phone |          |  |
| Menu          |      |     |      |       | *        |  |
|               |      |     |      |       |          |  |

- Press the Phone screen button on the Home Page or faceplate to display the Phone screen.
- 2. Press the Menu screen button.

| Back  | Home         | FAV | Info | 75°F 12:00 рм |  |  |
|-------|--------------|-----|------|---------------|--|--|
| Phone | Phone R      |     |      |               |  |  |
|       | Enter Numb   | er  |      | *             |  |  |
|       | Phone Book > |     |      |               |  |  |
|       | Call Lists   |     | *    |               |  |  |
|       |              |     |      |               |  |  |
|       |              |     |      | /             |  |  |
|       |              |     |      | /             |  |  |
|       |              |     |      |               |  |  |

3. Select the Call Lists screen button.

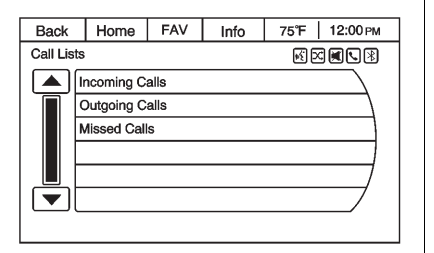

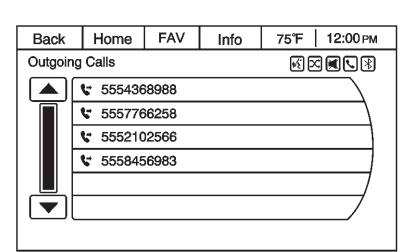

#### 4. Turn the MENU knob, or press to select either Incoming Calls, Outgoing Calls, or Missed Calls.

Once one of these options has been selected, a menu displays. A list of persons and places will display for the selected option.

Turn the MENU knob, then press this knob or press the appropriate screen button to select someone on that list. A menu displays showing the phone number for that person.

## Accepting or Declining an Incoming Call

When an incoming call is received, the audio is muted and a ring tone sounds.

#### Accepting a Call

| Back  | Home  | FAV       | Info    | 75°F 12:26 рм |
|-------|-------|-----------|---------|---------------|
| Phone |       |           |         |               |
| -1    |       | Incomin   | ig Call |               |
| ĩ     |       | \$ 555 59 | 6 0433  |               |
|       | Answe | er        | [       | Decline       |
|       |       |           |         |               |

Press the Answer option on the screen to answer the call.

#### Declining a Call

Select the Decline option on the screen.

## **Call Waiting**

Call waiting must be supported on the Bluetooth phone and enabled by the wireless service carrier to work.

## 76 Infotainment System

## Switching Calls (Only Available with Call Waiting)

This feature allows switching between calls, making one call active and placing the other on hold.

| Back   | Home         | FAV | Info | 75°F 12:00 РМ |  |  |
|--------|--------------|-----|------|---------------|--|--|
| Connec | ted          |     |      |               |  |  |
|        | Hang Up      |     |      |               |  |  |
|        | Switch Calls |     |      |               |  |  |
|        | Merge Calls  |     |      |               |  |  |
|        | Mute Call    |     |      |               |  |  |
|        |              |     |      |               |  |  |
|        |              |     |      | /             |  |  |
|        |              |     |      |               |  |  |

- 1. Press the Phone Menu button on the screen to access the Phone Menu.
- Turn or press the MENU knob to Switch Calls and press Enter or press the Switch Calls option.

### **Conference Calling**

Conference and three-way calling must be supported on the Bluetooth phone and enabled by the wireless service carrier to work.

To start a conference while in a current call:

- 1. Press the Phone screen button on the Home Page until the Phone main screen is shown with the current active call.
- 2. Press the Phone Menu button.

| Back   | Home       | FAV | Info | 75°F | 12:00 рм |  |  |
|--------|------------|-----|------|------|----------|--|--|
| Connec | nnected    |     |      |      |          |  |  |
|        | Hang Up    |     |      |      |          |  |  |
|        | Enter Numb | ber |      |      |          |  |  |
|        | Mute Call  |     |      |      |          |  |  |
|        |            |     |      |      |          |  |  |
|        |            |     |      |      | /        |  |  |
|        |            |     |      |      |          |  |  |
|        |            |     |      |      |          |  |  |

3. Press Enter Number on the screen.

| Back     | Home     | FAV   | Info    | 75°F   12:00 PM |
|----------|----------|-------|---------|-----------------|
| Dial Num | ber      |       |         |                 |
| Nur      | nber:    |       |         |                 |
|          |          | 1 2   | ABC 3   | DEF             |
|          | 4 0      | àHI 5 | JKL 6 I | MNO             |
| Phone I  | Book 7 P | QRS 8 | TUV 9 V | VXYZ            |
| Call L   | ist 📄    | *     | 0       | #               |
| De       | elete    | S     | pace    | Dial            |

- 4. Make another call. The first call will be placed on hold while the second call is dialing and connected.
- 5. To make a conference call, select the Merge Calls screen button in the Phone Menu and both calls merge into one conference call.
- To add more callers to the conference call, repeat Steps 3 through 5. The number of callers that can be added is limited by your wireless service carrier.

### **Ending a Call**

To end a call:

- 1. Press the Phone screen button on the Home Page or faceplate to display the Phone screen.
- 2. Press the Phone screen button to access the Phone Menu.

| Back  | Home         | ome FAV Info 75°F 12:00 PM |  |  |   |  |
|-------|--------------|----------------------------|--|--|---|--|
| Conne | nected       |                            |  |  |   |  |
|       | Hang Up      |                            |  |  |   |  |
|       | Enter Number |                            |  |  |   |  |
|       | Mute Call    |                            |  |  |   |  |
|       |              |                            |  |  |   |  |
|       |              |                            |  |  | / |  |
|       |              |                            |  |  |   |  |
|       |              |                            |  |  |   |  |

3. Press the Hang Up screen button to end the call.

#### Mute or UnMute a Call

- 1. Press the Phone screen button on the Home Page or faceplate to display the Phone screen.
- 2. Press the Phone screen button to access the Phone Menu.
- 3. Press the Mute Call screen button.
- 4. Press Mute Call again to unmute the call.

#### Dual Tone Multi-Frequency (DTMF) Tones

The in-vehicle Bluetooth system can send numbers during a call. This is used when calling a menu-driven phone system.

- 1. Press the Phone screen button on the Home Page or faceplate to display the Phone screen.
- 2. Press the Phone screen button to access the Phone Menu.

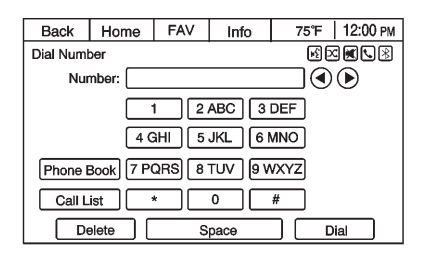

3. Turn the MENU knob, then press this knob or press the Enter Number option and enter the number sequence.

The DTMF Tones will be generated on the network as you enter each number.

# Trademarks and License Agreements

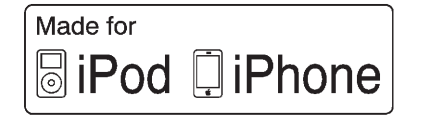

"Made for iPod" and "Made for iPhone" mean that an electronic accessory has been designed to connect specifically to iPod or iPhone and has been certified by the developer to meet Apple performance standards.

iPod and iPhone are trademarks of Apple Computer, Inc., registered in the U.S. and other countries.  $((\times \land \land))$ 

Fees and Taxes: Subscription fee, taxes, one time activation fee, and other fees may apply. Subscription fee is consumer only. All fees and programming subject to change. Subscriptions subject to Customer Agreement available at www.xmradio.com. XM™ service only available in the 48 contiguous United States and Canada.

In Canada: Some deterioration of service may occur in extreme northern latitudes. This is beyond the control of XM<sup>™</sup> Satellite Radio.

Explicit Language Notice: Channels with frequent explicit language are indicated with an "XL" preceding the channel name. Channel blocking is available for XM Satellite Radio receivers by notifying XM at:

- USA Customers Visit www.xmradio.com or call 1-800-xmradio (1-800-929-2100).
- Canadian Customers Visit www.xmradio.ca or call 1-877-438-9677.

It is prohibited to copy, decompile, disassemble, reverse engineer, hack, manipulate, or otherwise make available any technology or software incorporated in receivers compatible with the XM<sup>™</sup> Satellite Radio System or that support the XM website, the Online Service or any of its content. Furthermore, the AMBER voice compression software included in this product is protected by intellectual property rights including patent rights, copyrights, and trade secrets of Digital Voice Systems, Inc.

General Requirements:

- A License Agreement from XM<sup>™</sup> is required for any product that incorporates XM Technology and/or for use of any of the XM marks to be manufactured, distributed, or marketed in the XM Service Area.
- 2. For products to be distributed, marketed, and/or sold in Canada, a separate agreement is required with Canadian Satellite Radio Inc. (operating as XM Canada).

#### Map End User License Agreement

#### END USER TERMS

The Map Data Disc ("Data") is provided for your personal, internal use only and not for resale. It is protected by copyright, and is subject to the following terms (this "EndUser License Agreement") and conditions which are agreed to by you, on the one hand, and NAVTEQ North America, LLC ("NT") and its licensors (including their licensors and suppliers) on the other hand.

The Data for areas of Canada includes information taken with permission from Canadian authorities, including: © Her Majesty the Queen in Right of Canada, © Queen's Printer for Ontario, © Canada Post Corporation, GeoBase<sup>®</sup>.

NT holds a nonexclusive license from the United States Postal Service<sup>®</sup> to publish and sell ZIP+4<sup>®</sup> information.

© United States Postal Service<sup>®</sup> 2011. Prices are not established, controlled, or approved by the United States Postal Service<sup>®</sup>. The following trademarks and registrations are owned by the USPS: United States Postal Service, USPS, and ZIP+4.

#### **TERMS AND CONDITIONS**

Personal Use Only: You agree to use this Data for the solely personal, noncommercial purposes for which you were licensed, and not for service bureau, timesharing or other similar purposes. Except as otherwise set forth herein, you agree not to otherwise reproduce, copy, modify, decompile, disassemble or reverse engineer any portion of this Data, and may not transfer or distribute it in any form, for any purpose, except to the extent permitted by mandatory laws. You may transfer the Data and all accompanying materials on a permanent basis if you retain no copies and the recipient agrees to the terms of this End User License Agreement. Multi-disc sets may only be transferred or sold as a complete set as provided to you and not as a subset thereof

#### Restrictions

Except where you have been specifically licensed to do so by NT and without limiting the preceding paragraph, you may not (a) use this Data with any products, systems, or applications installed or otherwise connected to or in communication with vehicles capable of vehicle navigation, positioning, dispatch, real time route guidance. fleet management or similar applications: or (b) with, or in communication with, including without limitation, cellular phones, palmtop and handheld computers, pagers, and personal digital assistants or PDAs.

#### Warning

This Data may contain inaccurate or incomplete information due to the passage of time, changing circumstances, sources used, and the nature of collecting comprehensive geographic data, any of which may lead to incorrect results.

#### **No Warranty**

This Data is provided to you "as is," and you agree to use it at your own risk. NT and its licensors (and their licensors and suppliers) make no guarantees, representations, or warranties of any kind, express or implied, arising by law or otherwise, including but not limited to, content, quality, accuracy, completeness, effectiveness, reliability, fitness for a particular purpose, usefulness, use or results to be obtained from this Data, or that the Data or server will be uninterrupted or error free.

#### **Disclaimer of Warranty**

THE DATABASE IS PROVIDED ON AN "AS IS" AND "WITH ALL FAULTS BASIS" AND BOSCH (AND THEIR LICENSORS AND SUPPLIERS) EXPRESSLY DISCLAIM ALL OTHER WARRANTIES, EXPRESS OR IMPLIED, INCLUDING BUT NOT LIMITED TO. THE IMPLIED WARRANTIES OF NON-INFRINGEMENT. MERCHANTABILITY. SATISFACTORY QUALITY. ACCURACY, TITLE AND FITNESS FOR A PARTICULAR PURPOSE. NO ORAL OR WRITTEN ADVICE OR INFORMATION PROVIDED BY BOSCH (OR ANY OF THEIR LICENSORS, AGENTS, EMPLOYEES, OR THIRD PARTY PROVIDERS) SHALL CREATE A WARRANTY, AND YOU ARE NOT ENTITLED TO RELY ON ANY SUCH ADVICE OR INFORMATION. THIS DISCLAIMER OF WARRANTIES IS AN ESSENTIAL CONDITION OF THIS AGREEMENT.

NT AND ITS LICENSORS (INCLUDING THEIR LICENSORS AND SUPPLIERS) SHALL NOT BE LIABLE TO YOU IN RESPECT OF ANY CLAIM. DEMAND OR ACTION, IRRESPECTIVE OF THE NATURE OF THE CAUSE OF THE CLAIM. DEMAND OR ACTION ALLEGING ANY LOSS. INJURY OR DAMAGES. DIRECT OR INDIRECT. WHICH MAY RESULT FROM THE USE OR POSSESSION OF THIS DATA; OR FOR ANY LOSS OF PROFIT. REVENUE. CONTRACTS OR SAVINGS, OR ANY OTHER DIRECT, INDIRECT, INCIDENTAL. SPECIAL OR CONSEQUENTIAL DAMAGES ARISING OUT OF YOUR USE OF OR INABILITY TO USE THIS DATA. ANY DEFECT IN THIS DATA. OR THE BREACH OF THESE TERMS OR CONDITIONS, WHETHER IN

AN ACTION IN CONTRACT OR TORT OR BASED ON A WARRANTY, EVEN IF NT OR ITS LICENSORS HAVE BEEN ADVISED OF THE POSSIBILITY OF SUCH DAMAGES. Some States, Territories, and Countries do not allow certain liability exclusions or damages limitations, so to that extent the above may not apply to you.

#### Export Control

You agree not to export from anywhere any part of the Data provided to you or any direct product thereof except in compliance with, and with all licenses and approvals required under, applicable export laws, rules and regulations. Entire Agreement: These terms and conditions constitute the entire agreement between NT (and its licensors, including their licensors and suppliers) and you pertaining to the subject matter hereof, and supersedes in their entirety any and all written or oral agreements previously existing between us with respect to such subject matter.

#### **Governing Law**

The above terms and conditions shall be governed by the laws of the State of Illinois, without giving effect to (i) its conflict of laws provisions, or (ii) the United Nations Convention for Contracts for the International Sale of Goods, which is explicitly excluded. You agree to submit to the jurisdiction of the State of Illinois for any and all disputes, claims and actions arising from or in connection with the Data provided to you hereunder.

#### **Government End Users**

If the Data is being acquired by or on behalf of the United States government or any other entity seeking or applying rights similar to those customarily claimed by the United States government, this Data is a "commercial item" as that term is defined at 48 C.F.R. ("FAR") 2.101, is licensed in accordance with this End User License Agreement, and each copy of Data delivered or otherwise furnished shall be marked and embedded as appropriate with the following "Notice of Use." and be treated in accordance with such Notice:

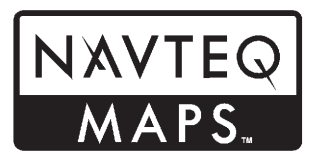

#### NOTICE OF USE

CONTRACTOR (MANUFACTURER/ SUPPLIER)

NAME:

#### NAVTEQ

CONTRACTOR (MANUFACTURER/ SUPPLIER)

ADDRESS:

#### 425 West Randolph Street, Chicago, IL 60606.

This Data is a commercial item as defined in FAR 2.101 and is subject to the End User License Agreement under which this Data was provided.

© 2011 NAVTEQ. All rights reserved.

If the Contracting Officer, federal government agency, or any federal official refuses to use the legend provided herein, the Contracting Officer, federal government agency, or any federal official must notify NAVTEQ prior to seeking additional or alternative rights in the Data.

#### END USER NOTICE

The marks of companies displayed by this product to indicate business locations are the marks of their respective owners. The use of such marks in this product does not imply any sponsorship, approval, or endorsement by such companies of this product.

## Α

| '5 |
|----|
| 4  |
| 21 |
| 21 |
| 23 |
| 25 |
|    |

## В

| С                              |
|--------------------------------|
| Call Waiting 65, 75            |
| Canadian Vehicle Owners        |
| (Propriétaires des Véhicules   |
| Canadiens) 3                   |
| Canceling Voice Recognition 60 |
| CD Player 21                   |
| Cleaning the Display 13        |
| Clearing the System 67         |
| Conference Calling76           |
| Configure Menu 47              |

## D

## i-2 INDEX

| E                                                                        | н                                                                              | Μ                                                                                              |
|--------------------------------------------------------------------------|--------------------------------------------------------------------------------|------------------------------------------------------------------------------------------------|
| Ending a Call65, 77English and Metric Unit13Conversion13Error Messages23 | Home Page                                                                      | Making a Call64, 72Map Adjustments32Map Data Updates59Map End User LicenseAgreementAgreement79 |
| <b>F</b><br>Finding a Station16<br><b>G</b>                              | Infotainment Controls                                                          | Map Scales 33   Maps 34   Menu Configure   Manu 47                                             |
| Global Positioning<br>System (GPS) 57                                    | Languages 13, 47<br>Listing Stored Numbers 64<br>Loading and Ejecting Discs 21 | Mixed-Band Presets                                                                             |
|                                                                          |                                                                                |                                                                                                |
|                                                                          |                                                                                |                                                                                                |
|                                                                          |                                                                                |                                                                                                |

INDEX i-3

## Ν

| Navigation                    |
|-------------------------------|
| Destination36                 |
| Symbols                       |
| Using the System30            |
| Navigation Audio System 15    |
| Navigation Settings 49        |
| Navigation Settings Button 49 |
| Navigation System Overview 5  |

## 0

| OnStar <sup>®</sup> Destination |   |
|---------------------------------|---|
| Download 46                     | 3 |
| Overview, Infotainment System 4 | 1 |

| Р                                 |
|-----------------------------------|
| Phone<br>Bluetooth                |
| Problems with Route<br>Guidance58 |

## R

| Radio Data System (RDS) | . 19 |
|-------------------------|------|
| Radio Settings          | . 48 |
| Radios                  |      |
| AM-FM Radio             | .14  |
| Satellite               | .20  |
| Receiving a Call        | . 65 |
| Removing or Adding      |      |
| Categories              | . 20 |

## S

| Satellite Radio               | 20<br>33 |
|-------------------------------|----------|
| Storing and Deleting Phone    |          |
| Numbers                       | 63       |
| Storing Radio Station Presets | 18       |
| Symbols, Navigation           | 34       |
| System Needs Service, If      | 59       |
|                               |          |

Lin de te e

| Three-Way Calling 65      | ō |
|---------------------------|---|
| Time and Date Settings 48 | 3 |
| Touch Screen Buttons      | 3 |
| Transferring a Call 60    | 3 |

## U

| Opdates                    |    |
|----------------------------|----|
| Map Data                   | 59 |
| Using Destination Download | 46 |
| Using Voice Recognition    | 60 |

#### 

V

## Х

| XM Categories                | 20 |
|------------------------------|----|
| XM NavTraffic™ (If Equipped) | 53 |
| XM Weather (If Equipped)     | 54 |
| XM™ Satellite Radio Service  | 20 |